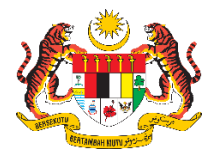

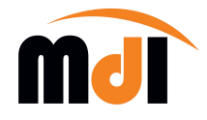

# JABATAN INSOLVENSI MALAYSIA

# MANUAL PENGGUNA SISTEM ONE STOP MDI (MENU INSOLVENCY ASSETS MANAGEMENT SYSTEM - IAMS )

| Disediakan Oleh    | Bahagian Teknologi Maklumat |
|--------------------|-----------------------------|
| Tarikh Dikemaskini | Mei 2025                    |

### **ISI KANDUNGAN**

| MENU PENDAFTARAN PEROLEHAN ASET |    |
|---------------------------------|----|
| DAFTAR PEMBEKAL                 | 5  |
| DAFTAR ASET ALIH                | 7  |
| DAFTAR PENGURUSAN STOR          | 11 |
|                                 |    |
| MENU PENGURUSAN ICT             |    |
| DAFTAR TERIMAAN                 |    |
| DAFTAR PENEMPATAN               | 22 |
| PEMULANGAN ASET ICT             | 25 |
| LAPORAN PENGURUSAN ICT          | 27 |
| MENU PENGURUSAN BUKAN ICT       |    |
| DAFTAR TERIMAAN                 |    |
| DAFTAR PENEMPATAN               |    |
| PEMULANGAN ASET BUKAN ICT       |    |
| LAPORAN PENGURUSAN BUKAN ICT    |    |
| MENU PENGURUSAN STOR            |    |
| DAFTAR TERIMAAN STOK            |    |
| DAFTAR PENEMPATAN STOK          | 50 |
| LAPORAN KOD STOK                | 53 |

# MENU PENDAFTARAN PEROLEHAN ASET

| NO. | KETERANGAN                                                                           |
|-----|--------------------------------------------------------------------------------------|
| 1.  | Klik menu "Dashboard IAMS" pada menu utama setelah log masuk sistem<br>One Stop MdI. |
| 2.  | Klik modul "Daftar Perolehan Aset" pada menu utama Dashboard IAMS.                   |

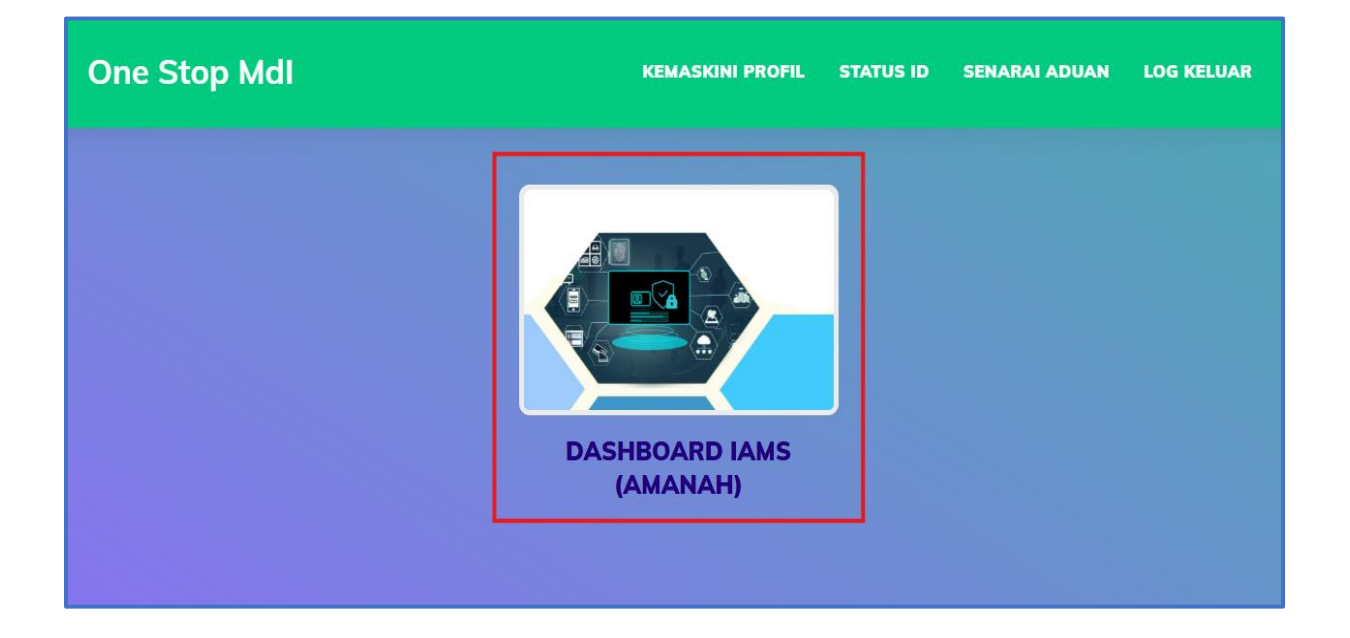

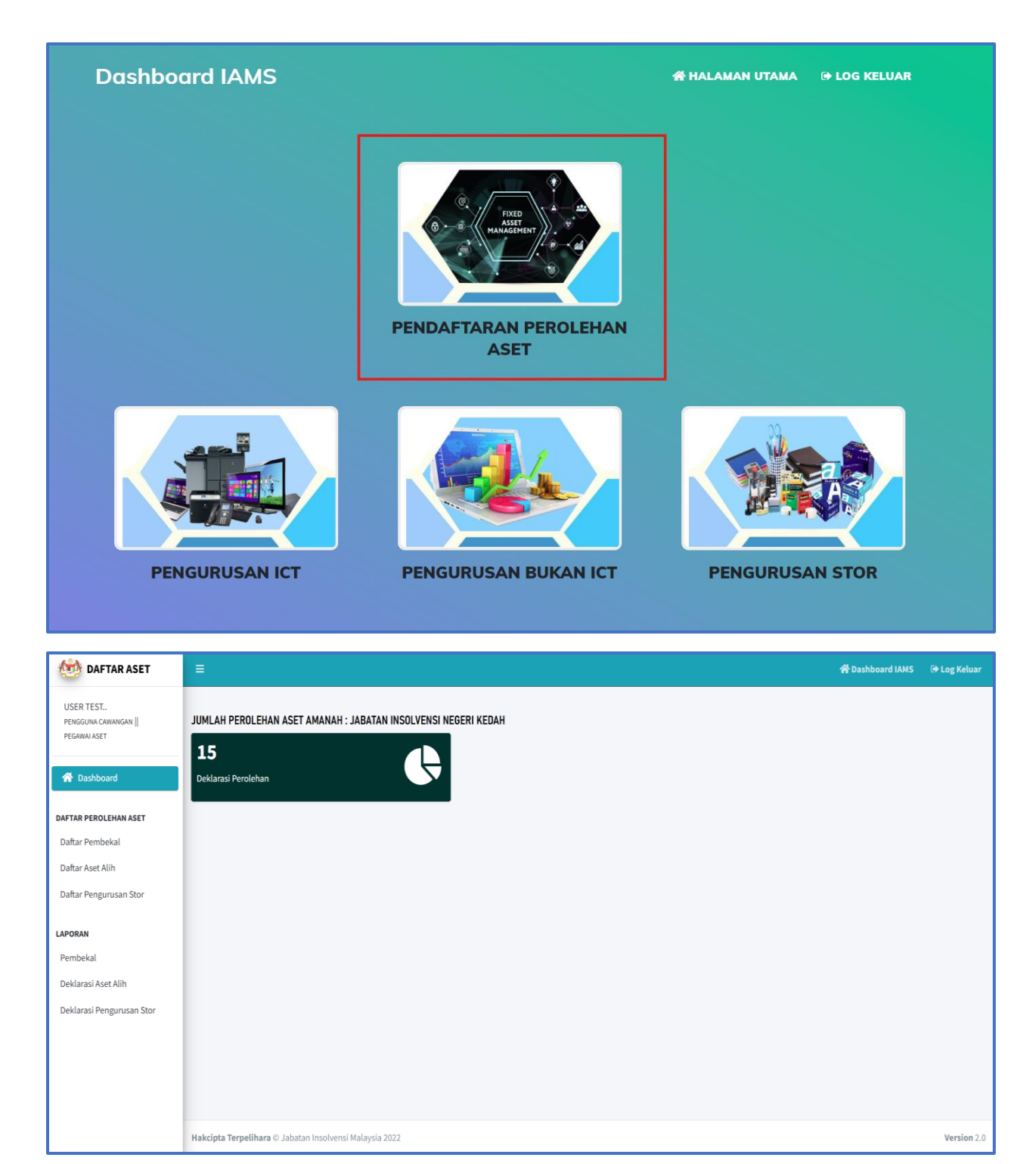

# DAFTAR PEMBEKAL

| NO. | KETERANGAN                                                                                                    |
|-----|----------------------------------------------------------------------------------------------------|
| 1.  | Maklumat pembekal perlu didaftarkan terlebih dahulu sekiranya<br>maklumat pembekal tidak wujud.                        |
| 2.  | <ul> <li>Klik sub menu "Daftar Maklumat Pembekal".</li> <li>Lengkapkan ruangan maklumat yang bertanda (**).</li> </ul> |
| 3.  | Klik butang " <b>Daftar Maklumat</b> " bagi menyimpan rekod pendaftaran pembekal.                                      |

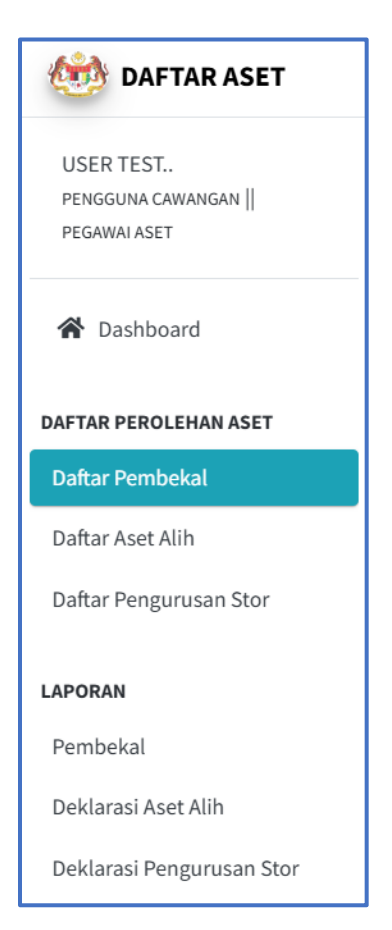

| DAFTAR PEMBEKAL                        |                   |
|----------------------------------------|-------------------|
| Lengkapkan maklumat yang bertanda (**) |                   |
|                                        | MAKLUMAT PEMBEKAL |
| No. SSM **                             |                   |
| Nama Syarikat **                       |                   |
| Alamat Syarikat **                     |                   |
|                                        |                   |
|                                        |                   |
| Emel Syarikat **                       |                   |
| No. Tel Syarikat **                    |                   |
|                                        |                   |
|                                        | DAFTAR MAKLUMAT   |

### localhost says

Tahniah! Maklumat pembekal telah berjaya didaftarkan di dalam sistem IAMS.

ок

# DAFTAR ASET ALIH

| NO. | KETERANGAN                                                                                                    |
|-----|----------------------------------------------------------------------------------------------------|
| 1.  | Pendaftaran deklarasi perolehan Aset Alih perlu dilakukan sekiranya pembelian menggunakan peruntukan jabatan ( <b>Amanah</b> ).                                                               |
| 2.  | <ul> <li>Klik sub menu "Daftar Aset Alih".</li> <li>Lengkapkan ruangan maklumat yang bertanda (**).</li> </ul>                                                                                |
| 3.  | <ul> <li>Klik butang "Daftar Deklarasi" bagi menyimpan rekod pendaftaran pembekal.</li> <li>Emel pemakluman pendaftaran kod deklarasi akan dihantar ke kumpulan emel Pegawai Aset.</li> </ul> |

| 🍻 DAFTAR ASET                                     |
|---------------------------------------------------|
| USER TEST<br>pengguna cawangan   <br>pegawai aset |
| 😭 Dashboard                                       |
| DAFTAR PEROLEHAN ASET                             |
| Daftar Pembekal                                   |
| Daftar Aset Alih                                  |
| Daftar Pengurusan Stor                            |
| LAPORAN                                           |
| Pembekal                                          |
| Deklarasi Aset Alih                               |
| Deklarasi Pengurusan Stor                         |

\_\_\_\_\_

### DAFTAR DEKLARASI ASET ALIH

| Lengkapkan maklumat yang bertanda (**) |                                                    |   |
|----------------------------------------|----------------------------------------------------|---|
|                                        | MAKLUMAT DEKLARASI ASET                            |   |
| Kementerian/Jabatan                    | JABATAN INSOLVENSI MALAYSIA                        |   |
| Cawangan                               | JABATAN INSOLVENSI NEGERI KEDAH                    |   |
| No. Pesanan Rasmi Kerajaaan **         |                                                    |   |
| Tarikh Perolehan **                    | ddyyyyy                                            |   |
| Lampiran LO/DO **                      | Choose File No file chosen *PDF sahaja             |   |
| Jenis Pembelian Aset **                | ○ Harta Modal   ○ Aset Alih Bernilai Rendah (AABR) |   |
| Kategori Perolehan **                  | ○ Sewaan ○ Pembelian                               |   |
| Klasifikasi Aset **                    | Sila Pilih Klasifikasi                             | * |
| Kategori **                            | Sila Pilih Kategori                                | • |
| Sub Kategori **                        | Sila Pilih Sub Kategori                            | • |

|                                                                         | RUANGAN PINDAHAN DEKLARASI SPPA KE IAMS |
|-------------------------------------------------------------------------|-----------------------------------------|
| **Lengkapkan sekiranya berkenaan, jika tidak mohon abaikan ruangan ini. |                                         |
| No. Surat Kelulusan                                                     |                                         |
| Catatan                                                                 | **Sila masukkan catatan sekiranya perlu |
|                                                                         |                                         |
|                                                                         | DAFTAR DEKLARASI                        |

### MyGov**UC**

NUR HUSNA BINTI SARINGAT <husna.saringat@mdi.gov.my>

#### Pemberitahuan Pendaftaran Kod Deklarasi Baharu 1 message

Pentadbir OneStop <helpdesk@mdi.gov.my> Reply-To: helpdesk@mdi.gov.my To: husna.saringat@mdi.gov.my

22 April 2025 at 07:45

#### & Salam Sejahtera أَلَمَنَّلامُ عَلَيْكُمُ وَرَحْمَةُ اللهِ وَيَرَكَا تُه

Tuan/Puan,

Dimaklumkan bahawa terdapat kod deklarasi yang telah diwujudkan di dalam sistem IAMS.

Maklumat penuh berkenaan kod deklarasi adalah seperti yang tertera di bawah :

| Tarikh Daftar Kod<br>Deklarasi | 22-04-2025                                                                                                    |
|--------------------------------|----------------------------------------------------------------------------------------------------|
| No. Pesanan<br>Rasmi Kerajaan  | QT22000000032674                                                                                                    |
| Kategori                       | PERALATAN DAN KELENGKAPAN ICT                                                                                                    |
| Sub Kategori                   | KOMPUTER                                                                                                    |
| Sub Sub Kategori               | KOMPUTER MEJA/DESKTOP                                                                                                    |
| Cawangan<br>Terimaan           | JABATAN INSOLVENSI IBU PEJABAT,<br>JABATAN INSOLVENSI NEGERI JOHOR,<br>JABATAN INSOLVENSI NEGERI JOHOR CAWANGAN MUAR,<br>JABATAN INSOLVENSI NEGERI KEDAH,<br>JABATAN INSOLVENSI NEGERI KEDAH,<br>JABATAN INSOLVENSI NEGERI MELAKA,<br>JABATAN INSOLVENSI NEGERI PAHANG,<br>JABATAN INSOLVENSI NEGERI PAHANG,<br>JABATAN INSOLVENSI NEGERI PAHANG CAWANGAN<br>TEMERLOH,<br>JABATAN INSOLVENSI NEGERI PERAK,<br>JABATAN INSOLVENSI NEGERI PERAK,<br>JABATAN INSOLVENSI NEGERI PERAK,<br>JABATAN INSOLVENSI NEGERI PERAK,<br>JABATAN INSOLVENSI NEGERI PERAK,<br>JABATAN INSOLVENSI NEGERI PULAU PINANG,<br>JABATAN INSOLVENSI NEGERI SABAH,<br>JABATAN INSOLVENSI NEGERI SABAH,<br>JABATAN INSOLVENSI NEGERI SABAH CAWANGAN<br>SANDAKAN,<br>JABATAN INSOLVENSI NEGERI SABAH CAWANGAN TAWAU,<br>JABATAN INSOLVENSI NEGERI SARAWAK,<br>JABATAN INSOLVENSI NEGERI SARAWAK,<br>JABATAN INSOLVENSI NEGERI SARAWAK,<br>JABATAN INSOLVENSI NEGERI SARAWAK,<br>JABATAN INSOLVENSI NEGERI SARAWAK,<br>JABATAN INSOLVENSI NEGERI SARAWAK, CAWANGAN MIRI,<br>JABATAN INSOLVENSI NEGERI SARAWAK, CAWANGAN SIBU,<br>JABATAN INSOLVENSI NEGERI SARAWAK, CAWANGAN SIBU,<br>JABATAN INSOLVENSI NEGERI SARAWAK, CAWANGAN SIBU,<br>JABATAN INSOLVENSI NEGERI SARAWAK, CAWANGAN SIBU,<br>JABATAN INSOLVENSI NEGERI SARAWAK, CAWANGAN SIBU,<br>JABATAN INSOLVENSI NEGERI SARAWAK, CAWANGAN SIBU,<br>JABATAN INSOLVENSI NEGERI SARAWAK, CAWANGAN SIBU,<br>JABATAN INSOLVENSI NEGERI SARAWAK, CAWANGAN SIBU,<br>JABATAN INSOLVENSI NEGERI SARAWAK, CAWANGAN SIBU,<br>JABATAN INSOLVENSI NEGERI SARAWAK, JABATAN INSOLVENSI NEGERI SARAWAK, JABATAN INSOLVENSI NEGERI SARAWAK, JABATAN INSOLVENSI NEGERI SARAWAK, JABATAN INSOLVENSI NEGERI SARAWAK, JABATAN INSOLVENSI NEGERI SARAWAK, JABATAN INSOLVENSI NEGERI SARAWAK, JABATAN INSOLVENSI NEGERI SARAWAK, JABATAN INSOLVENSI NEGERI SARAWAK, JABATAN INSOLVENSI NEGERI SEMBILAN,<br>JABATAN INSOLVENSI NEGERI SEMBILAN,<br>JABATAN INSOLVENSI NEGERI SEMBILAN,<br>JABATAN INSOLVENSI NEGERI SEMBILAN,<br>JABATAN INSOLVENSI NEGERI SEMBILAN,<br>JABATAN INSOLVENSI NEGERI SEMBILAN, |

Sila gunakan kod tertera bagi membuat daftar terimaan aset di dalam Sistem One Stop.

Kerjasama dari pihak tuan/puan amatlah dihargai.

### MyGovUC

NUR HUSNA BINTI SARINGAT <husna.saringat@mdi.gov.my>

#### Baru : Pemberitahuan Pendaftaran Kod Deklarasi Aset Alih 1 message

Pentadbir OneStop <helpdesk@mdi.gov.my> Reply-To: helpdesk@mdi.gov.my To: husna.saringat@mdi.gov.my

14 May 2025 at 15:10

### & Salam Sejahtera أَلَمَتُلامُ عَلَيْكُمْ وَرَحْمَةُ اللهِ وَيَرَكَا تُه

Tuan/Puan,

Dimaklumkan bahawa terdapat kod deklarasi yang telah diwujudkan di dalam sistem IAMS.

Maklumat penuh berkenaan kod deklarasi adalah seperti yang tertera di bawah :

| Tarikh Daftar Kod<br>Deklarasi | 14-05-2025                                                                                                 |
|--------------------------------|----------------------------------------------------------------------------------------------------|
| No. Pesanan<br>Rasmi Kerajaan  | QT22000000032674                                                                                           |
| Kategori                       | PERABOT                                                                                                    |
| Sub Kategori                   | MEJA                                                                                                    |
| Sub Sub Kategori               | BAR KOPI /COFFEE BAR                                                                                       |
| Cawangan<br>Terimaan           | JABATAN INSOLVENSI IBU PEJABAT,<br>JABATAN INSOLVENSI NEGERI KEDAH,<br>JABATAN INSOLVENSI NEGERI SELANGOR, |

Sila gunakan kod tertera bagi membuat daftar terimaan aset di dalam Sistem One Stop.

Kerjasama dari pihak tuan/puan amatlah dihargai.

Sekian, terima kasih.

#### "MALAYSIA MADANI"

#### "BERKHIDMAT UNTUK NEGARA"

Saya yang menjalankan amanah,

#### NUR HUSNA BINTI SARINGAT

BAHAGIAN TEKNOLOGI MAKLUMAT JABATAN INSOLVENSI IBU PEJABAT

#### Peringatan

Pengguna Perkhidmatan MyGovUC adalah bertanggungjawab melindungi kerahsiaan data/maklumat Rahsia

Rasmi Kerajaan. Adalah diingatkan agar pengguna sentiasa peka dengan SEMUA peraturan, arahan

### DAFTAR PENGURUSAN STOR

| NO. | KETERANGAN                                                                                                    |
|-----|----------------------------------------------------------------------------------------------------|
| 1.  | Pendaftaran deklarasi perolehan <b>Pengurusan Stor</b> perlu dilakukan<br>sekiranya pembelian menggunakan peruntukan jabatan ( <b>Amanah</b> ).                                               |
| 2.  | <ul> <li>Klik sub menu "Daftar Pengurusan Stor".</li> <li>Lengkapkan ruangan maklumat yang bertanda (**).</li> </ul>                                                                          |
| 3.  | <ul> <li>Klik butang "Daftar Deklarasi" bagi menyimpan rekod pendaftaran pembekal.</li> <li>Emel pemakluman pendaftaran kod deklarasi akan dihantar ke kumpulan emel Pegawai Aset.</li> </ul> |

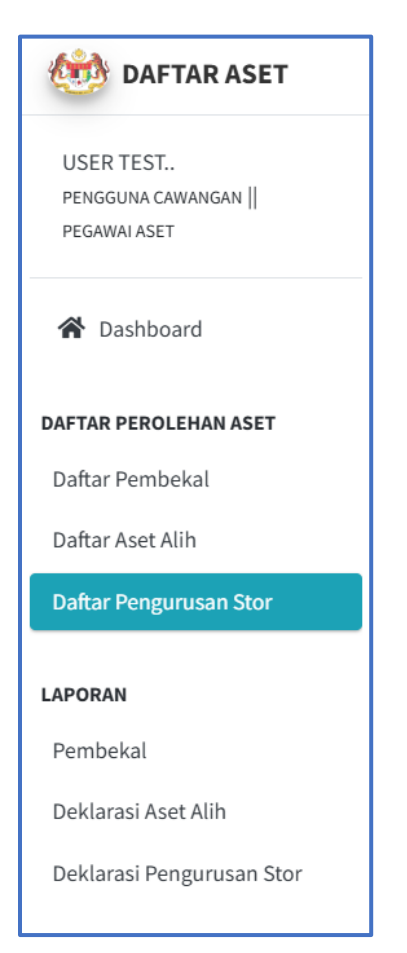

| DAFTAR DEKLARASI PENGURUSAN            | AFTAR DEKLARASI PENGURUSAN STOR             |                        |                                       |  |  |  |  |  |  |  |  |  |
|----------------------------------------|---------------------------------------------|------------------------|---------------------------------------|--|--|--|--|--|--|--|--|--|
| Lengkapkan maklumat yang bertanda (**) | sgkapkan maklumat yang bertanda (**)        |                        |                                       |  |  |  |  |  |  |  |  |  |
|                                        | MAKLUMAT DEKLARASI ASET                     |                        |                                       |  |  |  |  |  |  |  |  |  |
| Kementerian/Jabatan                    | JABATAN INSOLVENSI MALAYSIA                 |                        |                                       |  |  |  |  |  |  |  |  |  |
| Cawangan                               | JABATAN INSOLVENSI NEGERI KEDAH             |                        |                                       |  |  |  |  |  |  |  |  |  |
| No. Pesanan Rasmi Kerajaaan **         |                                             |                        |                                       |  |  |  |  |  |  |  |  |  |
| Tarikh Perolehan **                    | ddyyyyy 🗖                                   |                        |                                       |  |  |  |  |  |  |  |  |  |
| Lampiran LO/DO **                      | Choose File No file chosen *PDF sahaja      |                        |                                       |  |  |  |  |  |  |  |  |  |
| Kategori Perolehan **                  | PEMBELIAN                                   |                        |                                       |  |  |  |  |  |  |  |  |  |
| Kategori **                            | Sila Pilih Kategori Stor                    |                        | · · · · · · · · · · · · · · · · · · · |  |  |  |  |  |  |  |  |  |
| Sub Kategori **                        | Sila Pilih Kategori Stor<br>BEKALAN PEJABAT |                        |                                       |  |  |  |  |  |  |  |  |  |
| Buatan **                              | BEKALAN STOR                                |                        |                                       |  |  |  |  |  |  |  |  |  |
| Harga Perolehan Asal (RM) **           | RM 1,234.00                                 | Harga Per Unit (RM) ** | RM 1234.00                            |  |  |  |  |  |  |  |  |  |

MyGov**UC** 

NUR HUSNA BINTI SARINGAT <husna.saringat@mdi.gov.my>

### Baru : Pemberitahuan Pendaftaran Kod Deklarasi Pengurusan Stor

Pentadbir OneStop <helpdesk@mdi.gov.my> 14 May 2025 at 10:05 Reply-To: helpdesk@mdi.gov.my To: husna.saringat@mdi.gov.my

& Salam Sejahtera أَلَسْلَامُ عَلَيْكُمْ وَرَحْمَةُ اللهِ وَيَرَكَا تُه

#### Tuan/Puan,

Dimaklumkan bahawa terdapat kod deklarasi yang telah diwujudkan di dalam sistem IAMS. Maklumat penuh berkenaan kod deklarasi adalah seperti yang tertera di bawah :

| Tarikh Daftar Kod<br>Deklarasi | 14-05-2025                                                   |
|--------------------------------|--------------------------------------------------------------|
| No. Pesanan<br>Rasmi Kerajaan  | PO20000000390181                                             |
| Kategori                       | BEKALAN PEJABAT                                              |
| Sub Kategori                   | ALAT TULIS PEJABAT                                           |
| Jenis Stok                     | SAMPUL SURAT                                                 |
| Stok                           | SAMPUL SURAT LOGO JABATAN (WARNA PUTIH) SIZE 280MM X 410MMA4 |
| Cawangan<br>Terimaan           | JABATAN INSOLVENSI NEGERI KEDAH                              |

Sila gunakan kod tertera bagi membuat daftar terimaan pada menu Pengurusan Stor di dalam Sistem One Stop.

Kerjasama dari pihak tuan/puan amatlah dihargai. Sekian, terima kasih.

#### "MALAYSIA MADANI"

"BERKHIDMAT UNTUK NEGARA"

Saya yang menjalankan amanah,

MUHAMMAD 'AFIF BIN MUHAMAD NOR UNIT KEBANKRAPAN JABATAN INSOLVENSI NEGERI KEDAH

Peringatan Pengguna Perkhidmatan MyGovUC adalah bertanggungjawab melindungi

# LAPORAN PEROLEHAN

| NO. | KETERANGAN                                                                                                    |
|-----|----------------------------------------------------------------------------------------------------|
| 1.  | <ul> <li>Menu laporan terbahagi kepada tiga (3) bahagian:</li> <li>Maklumat Pembekal.</li> </ul>                                                                                                    |
|     | <ul> <li>Maklumat Deklarasi Aset Alih.</li> </ul>                                                                                                    |
|     | <ul> <li>Maklumat Deklarasi Pengurusan Stor.</li> </ul>                                                                                                    |
| 2.  | Maklumat penuh laporan dapat dijana dalam format <b>Excel</b> atau <b>Print</b><br>sahaja.                                                                                                    |
| 3.  | <ul> <li>Butang "Muatnaik" lampiran kontrak bagi setiap maklumat pembekal yang boleh dikemaskini oleh Pegawai Aset.</li> <li>Butang "Cetak" untuk memaparkan maklumat penuh deklarasi Aset Alih dan deklarasi Pengurusan Stor.</li> </ul> |

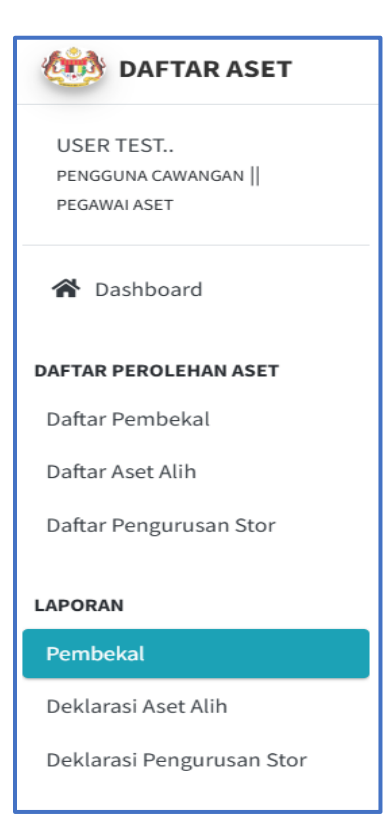

# LAPORAN SENARAI PEMBEKAL

| SENARA           | I PEMBEKAL AS                           | ET MDI    |                                                                                                |                       |                                        |                                                                                                    |                                  |                        |                     |
|------------------|-----------------------------------------|-----------|------------------------------------------------------------------------------------------------|-----------------------|----------------------------------------|----------------------------------------------------------------------------------------------------|----------------------------------|------------------------|---------------------|
| Show 10<br>Excel | <ul><li>entries</li><li>Print</li></ul> |           |                                                                                                |                       |                                        |                                                                                                    | Sea                              | rch:                   |                     |
| No. ≁⊧           | Tindakan ∿                              | Kontrak 🐟 | Senarai Surat 🔸                                                                                | No. SSM 🖴             | Nama<br>Syarikat ↑↓                    | Alamat Syarikat 🚸                                                                                                    | Emel Syarikat 🙌                  | No. Tel<br>Syarikat ↑∿ | Tarikh<br>Daftar ↑↓ |
| 1                |                                         | Muatnaik  | Surat Niat : -<br>Surat Setuju Terima (SST) : -<br>Kontrak : -                                 | 0172957U/198801005600 | SPANCO SDN BHD                         | 26th Floor, No.282, Menara JKG Tower, 282, Jln Raja Laut, Chow<br>Kit, 50350 Kuala Lumpur, Wilayah Persekutuan Kuala Lumpur | operation@spanco.com.my          | 03-27750888            | 03-06-<br>2025      |
| 2                |                                         | Muatnaik  | Surat Niat : -<br>Surat Setuju Terima (SST) : -<br>Kontrak : -                                 | 472638-X              | MY EG SDN. BHD.                        | LEVEL 43A, MYEG TOWER, EMPIRE CITY, NO. 8 JALAN<br>DAMANSARA, PJU 8, DAMANSARA 47820 PETALING, SELANGOR                     | syafeeq.shaharani@cardbiz.com.my | 0376648000             | 24-04-<br>2025      |
| 3                |                                         | Muatnaik  | Surat Niat : -<br>Surat Setuju Terima (SST) : -<br>Kontrak : -                                 | PG0498207-T           | PAK PIAN<br>SUPPLIES                   | NO.30B, IST FLOOR, JALAN TENGKU AMPUAN ZABEDAH K 9/K,<br>SHAH ALAM 40100 KLANG, SELANGOR                                    | pakpiansupplies@gmail.com        | 011-2682<br>9786       | 11-04-<br>2025      |
| 4                |                                         | Muatnaik  | Surat Niat : -<br>Surat Setuju Terima (SST) : -<br>Kontrak : -                                 | 001372194H            | OBW ENTERPRISE                         | 75-1, PLATINUM WALK, JALAN LANGKAWI, DANAU KOTA, KUALA<br>LUMPUR 53300 W.P KUALA LUMPUR                                     | izanjalil@gmail.com              | 0192892889             | 14-03-<br>2025      |
| 5                |                                         | Muatnaik  | Surat Niat : -<br>Surat Setuju Terima (SST) : -<br>Kontrak : -                                 | 001504461-V           | AKTIF SENGGARA<br>ENTERPRISE           | C-10-B TINGKAT 1, JALAN PRIMA 1, TAMAN RASA SAYANG, 43200<br>CHERAS, SELANGOR                                               | aktifsenggara@yahoo.com.my       | 012-200 7847           | 23-08-<br>2024      |
| 6                |                                         | Muatnaik  | Surat Niat : -<br>Surat Setuju Terima (SST) : -<br>Kontrak : -                                 | 1085345-V             | SMG AUTO SDN<br>BHD                    | NO. 16 & 17, JALAN USAHAWAN 5, OFF JALAN GENTING KELANG,<br>53300 KUALA LUMPUR                                              | gordon@smgauto.com.my            | 03-4011 6666           | 23-08-<br>2024      |
| 7                |                                         |           | Surat Niat : Full_Kontrak<br>_Megah_Berjaya.pdf<br>Surat Setuju Terima (SST) :<br>Full_Kontrak | 1869451-D             | MEGAH BERJAYA<br>TRADING &<br>SERVICES | SUITE 218, 7-2 JALAN SEKSYEN 3/3, TAMAN KAJANG UTAMA,<br>43000 KAJANG, ULU LANGAT, SELANGOR DARUL EHSAN.                    | megahberjaya@live.com.my         | +6012-<br>3170499      | 22-04-<br>2024      |

### Muat Naik Lampiran Kontrak Syarikat

| No. SSM Syarikat  | 0172957U/198801005600                                  |
|-------------------|--------------------------------------------------------|
| Nama Syarikat     | SPANCO SDN BHD                                         |
| Muat Naik Kontrak | Surat Niat : Choose File No file chosen                |
|                   | Surat Setuju Terima (SST) : Choose File No file chosen |
|                   | Kontrak : Choose File No file chosen                   |
| Dikemaskini Oleh  | USER TEST                                              |
|                   |                                                        |
|                   | Simpan Maklumat                                        |

×

# LAPORAN DEKLARASI ASET ALIH

| SENAR  | AI DEKLARASI AS | ET : JABATAN II       | ISOLVENSI NEGERI KE               | DAH                 |                                             |                       |                          |                |                      |        |                      |                     |                                                    |
|--------|-----------------|-----------------------|-----------------------------------|---------------------|---------------------------------------------|-----------------------|--------------------------|----------------|----------------------|--------|----------------------|---------------------|----------------------------------------------------|
| Show 1 | 0 💠 entries     |                       |                                   |                     |                                             |                       |                          |                |                      |        | Search:              |                     |                                                    |
| Excel  | Print           |                       |                                   |                     |                                             |                       |                          |                |                      |        |                      |                     |                                                    |
| ID ↑↓  | Tindakan 🖴      | Tarikh<br>Perolehan ∿ | No. Pesanan<br>Rasmi Kerajaan 🛛 🗠 | Lampiran<br>LO/DO 🖴 | Pembekal 🖴                                  | Kategori ᠰ            | Sub<br>Kategori ↑↓       | Jenis/ Model 🖴 | Harga<br>Perolehan ∿ | ltem ∿ | Tempoh<br>Jaminan ↑↓ | Tarikh<br>Daftar ↑↓ | Daftar<br>Oleh ↑↓                                  |
| 1      | Cetak           | 27-01-2023            | QT22000000032674                  |                     | MULTIMAX SALES<br>AND SERVICES<br>SDN. BHD. | PENCETAK<br>(PRINTER) | LASER PRINTER            | CANON          | RM<br>4,041,258.48   | 73     |                      | 26-03-<br>2024      | ABDUL<br>KHALID<br>AZAMIR<br>BIN<br>ABDUL<br>HALIM |
| 2      | Cetak           | 27-01-2023            | QT22000000032674                  |                     | MULTIMAX SALES<br>AND SERVICES<br>SDN. BHD. | PENCETAK<br>(PRINTER) | LASER PRINTER            | CANON WARNA    | RM<br>4,041,258.48   | 4      |                      | 26-03-<br>2024      | ABDUL<br>KHALID<br>AZAMIR<br>BIN<br>ABDUL<br>HALIM |
| 3      | Cetak           | 07-01-2023            | QT22000000032674                  |                     | MULTIMAX SALES<br>AND SERVICES<br>SDN. BHD. | KOMPUTER              | KOMPUTER<br>RIBA /LAPTOP | DELL           | RM<br>4,041,258.48   | 90     |                      | 26-03-<br>2024      | ABDUL<br>KHALID<br>AZAMIR<br>BIN<br>ABDUL<br>HALIM |
| 4      | Cetak           | 27-01-2023            | QT22000000032674                  |                     | MULTIMAX SALES<br>AND SERVICES<br>SDN. BHD. | KOMPUTER              | KOMPUTER<br>MEJA/DESKTOP | DELL           | RM<br>4,041,258.48   | 484    |                      | 26-03-<br>2024      | ABDUL<br>KHALID<br>AZAMIR                          |

|                              | MAKLUMAT DEKLARASI ASET ALIH  |                        |                                |  |  |  |  |  |  |  |  |  |
|------------------------------|-------------------------------|------------------------|--------------------------------|--|--|--|--|--|--|--|--|--|
| Kementerian/Jabatan          | JABATAN INSOLVENSI MALAYSIA   |                        |                                |  |  |  |  |  |  |  |  |  |
| No. Pesanan Rasmi            | QT22000000032674              |                        |                                |  |  |  |  |  |  |  |  |  |
| Tarikh Perolehan             | 27-01-2023                    | 17-01-2023             |                                |  |  |  |  |  |  |  |  |  |
| Kategori                     | SEWAAN                        | SEWAAN                 |                                |  |  |  |  |  |  |  |  |  |
| Kategori Aset                | PERALATAN DAN KELENGKAPAN ICT |                        |                                |  |  |  |  |  |  |  |  |  |
| Sub Kategori                 | PENCETAK (PRINTER)            |                        |                                |  |  |  |  |  |  |  |  |  |
| Sub Sub Kategori             | LASER PRINTER                 | LASER PRINTER          |                                |  |  |  |  |  |  |  |  |  |
| Jenis/Jenama/Model           | CANON                         |                        |                                |  |  |  |  |  |  |  |  |  |
| Buatan                       | CHINA                         |                        |                                |  |  |  |  |  |  |  |  |  |
| Harga Perolehan Asal<br>(RM) | RM 4,041,258.48               | Harga Per Unit<br>(RM) | RM 6,580.50                    |  |  |  |  |  |  |  |  |  |
| Jumlah Unit                  | 73                            | Tempoh Sewaan          | 01/02/2023 sehingga 30/06/2026 |  |  |  |  |  |  |  |  |  |

### LAPORAN PENGURUSAN STOR

| NARAI DEKLA<br>ow 10 + entr<br>1 Ceel Print<br>1 Ceel<br>1 Ceel<br>2 Ceel<br>2 Cee | ARASI PENC<br>htries<br>kan ↔ I<br>etak 2<br>f 1 entries<br>f 1 entries<br>an/Jabatan<br>an/Jabatan<br>an Rasmi                                                                                                    | SURUSAN S<br>Tarikh<br>Daftar ↔<br>03-06-<br>2025<br>Insolvensi I<br>SAN STOP | STOR : JABATAN<br>Tarikh<br>Perolehan ↔<br>06-01-2025<br>Malaysia 2022<br>NINSOLVENSI MI<br>KISSIGO-15/7/59                                                                                                    | No. Pesanan 🇇<br>MOF.BPK(S)600-<br>15/7/59(10)                                                                                           | Lampiran<br>LO/DO ++ | Pembekal<br>OBW<br>ENTERPRIS | **     Kategori       SE     BEKALAN       PEJABAT             | Sub<br>Kateg<br>DOKU<br>CETAM<br>KERAJ                                       | igori ↑↓<br>ANG DAN<br>UMEN<br>KKAN<br>AJAAN                                                     | Jenis<br>Stok ++<br>KEPALA<br>SURAT<br>RASMI | Stok N<br>SURAT<br>RASMI<br>JABATAN           | Jenis/Model ↑4<br>MULTI-PURPOSE<br>A4 SIZE WHITE<br>LABEL STICKER-<br>500'S                                                                                                    | Search:<br>Harga<br>Perolehan **<br>RM 4,560.85 | Item ↔       500       Previous | Daftar<br>Oleh<br>USER<br>TEST |
|----------------------------------------------------------------------------------------------------|----------------------------------------------------------------------------------------------------|-------------------------------------------------------------------------------|----------------------------------------------------------------------------------------------------|----------------------------------------------------------------------------------------------------|----------------------|------------------------------|----------------------------------------------------------------|------------------------------------------------------------------------------|--------------------------------------------------------------------------------------------------|----------------------------------------------|-----------------------------------------------|----------------------------------------------------------------------------------------------------|-------------------------------------------------|---------------------------------|--------------------------------|
| pta Terpelihara<br>Kementeriar<br>No. Pesanan<br>Tarikh Peroli<br>Kategori                                                                                                    | tries<br>kan ↔ I<br>etak 2<br>f 1 entries<br>f 1 entries<br>an(Jabatan<br>an Rasmi                                                                                                    | Insolvensi I<br>JABATAI<br>MOF.BP                                             | Tarikh           Perolehan ↔           06-01-2025           Ø           Ø      <                                          | No. Pesanan ↔           MOF.BPK(S)600-<br>15/7/599(10)           15/7/599(10)           MOR.BPK(S)600-<br>15/7/599(10)           ALAYSIA | Lampiran<br>LO/DO 🗠  | Pembekal<br>OBW<br>ENTERPRIS | ↔ Kategori<br>E BEKALAN<br>PEJABAT                             | Nub<br>Kateg<br>DORU<br>CETAF<br>KERA.                                       | agori ↔                                                                                          | Jenis<br>Stok 🖚<br>KEPALA<br>SURAT<br>RASMI  | Stok A                                        | Jenis/Model +4<br>MULTI-PURPOSE<br>AA SIZE WHITE<br>LABEL STICKER-<br>500'S                                                                                                    | Search:                                         | Item ↔<br>500<br>Previous       | User<br>Test                   |
| Sxcel     Print       D +>     Tindak       L     Ccc       owing 1 to 1 of J       pta Terpeliharz       DEKLARASI F       Kementeriar       No, Pesarian       Tarikh Peroli       Kategori                                                                                                    | kan ↔ I<br>etak 1<br>f 1 entries<br>f 1 entries<br>ra © Jabatan<br>I PENGURU<br>an/Jabatan<br>in Rasmi                                                                                                    | Insolvensi I<br>JABATAI                                                       | Tarikh         ↔           06-01-2025            06-01-2025            08-01-2025            08-01-2025            08-01-2025            08-01-2025            09-01-2025            09-01-2025            09-01-2025            09-01-2025            09-01-2025            09-01-2025            09-01-2025            09-01-2025            09-01-2025            09-01-2025            09-01-2025            09-01-2025            09-01-2025            09-01-2025            09-01-2025            09-01-2025            09-01-2025            09-01-2025            09-01-2025            09-01-2025            09-01-2025            09-01-2025            09-01-2025            09-01-2025            09-01-2025 | No. Pesanan         ↔           MOF.BPK(S)600-<br>15/7/599(10)            acklumat Deklar:            ALAYSIA                            | Lampiran<br>LO/DO +> | Pembekal<br>OBW<br>ENTERPRIS | <ul> <li>Kategori</li> <li>BEKALAN</li> <li>PEJABAT</li> </ul> | Sub       Kateg       BORAI       DOKU       CETAP       KERAJ               | gori ↔                                                                                           | Jenis<br>Stok ↔                              | Stok N                                        | Jenis/Model     A       MULTI-PURPOSE     AA SIZE WHITE       LABEL STICKER -     500'S                                                                                                    | Harga<br>Perolehan ↔<br>RM 4,560.85             | Item **<br>500<br>Previous      | Daftar<br>Oleh<br>USER<br>TEST |
| D ++ Tindak<br>Cet<br>D ++ Tindak<br>Cet<br>owing 1 to 1 of 1<br>owing 1 to 1 of 1<br>Cet<br>Cet<br>Cet<br>Cet<br>Cet<br>Cet<br>Cet<br>Cet                                                                                                    | kan ↔ I<br>etak 2<br>f1 entries<br>ra © Jabatan<br>I PENGURU<br>an/Jabatan<br>in Rasmi                                                                                                    | Insolvensi I<br>JABATAI<br>MOF.BP                                             | Tarikh         Perolehan         ↔           06-01-2025             Walaysia 2022             NINSOLVENSI MA         KKSJ600-15/7/59                                                                                                    | No. Pesanan 🔶<br>MOF.BPK(S)600-<br>15/7/599(10)                                                                                          | Lampiran<br>LO/DO 🗠  | Pembekal<br>OBW<br>ENTERPRIS | ☆ Kategori E BEKALAN PEJABAT                                   | Sub<br>Kateg<br>DOKU<br>CETAA<br>KERA.                                       | egori 🔸                                                                                          | Jenis<br>Stok **                             | Stok A                                        | V Jenis/Model 14                                                                                                    | Harga<br>Perolehan ↔<br>RM 4,560.85             | Item № 500 Previous             | Daftar<br>Oleh<br>USER<br>TEST |
| D ++ Tindak<br>Ce<br>owing 1 to 1 of J<br>pta Terpelihara<br>DEKLARASI F<br>Kementeriar<br>No. Pesanan<br>Tarikh Perolo<br>Kategori Per                                                                                                    | kan ↔ I<br>etak 2<br>f 1 entries<br>f 2 entries<br>f 2 entries<br>f 2 entries<br>f 1 entries                                                                                                    | Insolvensi 7                                                                  | Tarikh         Perolehan ↔           06-01-2025                                                                                                    | No. Pesanan         **           MOF.BPK(S)600-<br>15/7/599(10)         **           Alarysia         **                                 | Lampiran<br>LO/DO +> | Pembekal<br>OBW<br>ENTERPRIS | Kategori                                                       | Sub<br>Kateg<br>BORAL<br>DORAL<br>CETAR<br>KERAL                             | ang dan<br>umén<br>akan<br>ajaan                                                                 | Jenis<br>Stok **<br>KEPALA<br>SURAT<br>RASMI | Stok N<br>KEPALA<br>SURAT<br>RASMI<br>JABATAN | Image: Participation of the state of the state of the | Harga<br>Perolehan **<br>RM 4,560.85            | Item ↔ S00 Previous             | Dafta<br>Oleh<br>USER<br>TEST  |
| t Ce<br>owing 1 to 1 of 1<br>pta Terpelihara<br>DEKLARASI F<br>Kementeriar<br>No, Pesanan<br>Tarikh Peroli<br>Kategori Per                                                                                                    | etak 1<br>f 1 entries 7<br>I PENGURU<br>an/Jabatan an Rasmi                                                                                                    | Insolvensi I<br>SAN STOF                                                      | 06-01-2025                                                                                                    | MOF.BPK(S)600-<br>15/7/599(10)                                                                                                    | ASI PENGURUSA        | OBW<br>ENTERPRIS             | E BEKALAN<br>PEJABAT                                           | BORAL<br>DOKU<br>CETAK<br>KERAL                                              | ANG DAN<br>UMEN<br>KKAN<br>AJAAN                                                                 | KEPALA<br>SURAT<br>RASMI                     | KEPALA<br>SURAT<br>RASMI<br>JABATAN           | MULTI-PURPOSE<br>A4 SIZE WHITE<br>LABEL STICKER-<br>500'5                                                                                                    | RM 4,560.85                                     | 500<br>Previous                 | USER<br>TEST                   |
| pta Terpeliharz<br>DEKLARASI F<br>Kementeriar<br>No, Pesarian<br>Tarikh Peroli<br>Kategori Per                                                                                                    | f 1 entries                                                                                                    | Insolvensi I<br>ISAN STOP                                                     | Malaysia 2022                                                                                                    | <b>TAKLUMAT DEKLAR</b><br>ALAYSIA                                                                                                    | ASI PENGURUSA        | AN STOR                      |                                                                |                                                                              |                                                                                                  |                                              |                                               |                                                                                                    |                                                 | Previous                        | 1 N                            |
| pta Terpelihara<br>DEKLARASI F<br>Kementeriar<br>No. Pesanan<br>Tarikh Peroli<br>Kategori Per                                                                                                    | ira © Jabatan<br>I PENGURU<br>an/Jabatan<br>in Rasmi                                                                                                    | Insolvensi I<br>ISAN STOF                                                     | Malaysia 2022<br>8<br>N INSOLVENSI M<br>K(S)600-15/7/59                                                                                                    | MAKLUMAT DEKLARJ                                                                                                    | ASI PENGURUSA        | AN STOR                      |                                                                |                                                                              |                                                                                                  |                                              |                                               |                                                                                                    |                                                 |                                 | Ve                             |
| pta Terpelihara<br>DEKLARASI F<br>Kementeriar<br>No. Pesanan<br>Tarikh Peroli<br>Kategori Per                                                                                                    | ra © Jabatan<br>I PENGURU<br>an/Jabatan<br>in Rasmi                                                                                                    | Insolvensi I<br>ISAN STOP                                                     | Malaysia 2022<br>8<br>NI INSOLVENSI M<br>K(S)600-15/7/59                                                                                                    | MAKLUMAT DEKLARJ<br>ALAYSIA                                                                                                    | ASI PENGURUSA        | AN STOR                      |                                                                |                                                                              |                                                                                                  |                                              |                                               |                                                                                                    |                                                 |                                 | Ver                            |
| DEKLARASI I<br>Kementeriar<br>No. Pesanan<br>Tarikh Peroli<br>Kategori Pen                                                                                                    | ira © Jabatan<br>I PENGURU<br>an/Jabatan<br>an Rasmi                                                                                                    | Insolvensi I<br>ISAN STOP                                                     | Malaysia 2022                                                                                                    | <b>IAKLUMAT DEKLAR</b><br>ALAYSIA                                                                                                    | ASI PENGURUSA        | AN STOR                      |                                                                |                                                                              |                                                                                                  |                                              |                                               | _                                                                                                    |                                                 |                                 | Ver                            |
| DEKLARASI J<br>Kementeriar<br>No. Pesanan<br>Tarikh Perolo<br>Kategori Pen                                                                                                    | ra © Jabatan<br>I PENGURU<br>an/Jabatan<br>In Rasmi                                                                                                    | JABATAJ<br>MOF.BP                                                             | Malaysia 2022<br>≷<br>N INSOLVENSI M.<br>K(S)600-15/7/59                                                                                                    | MAKLUMAT DEKLAR.<br>Alaysia                                                                                                    | ASI PENGURUSA        | AN STOR                      |                                                                |                                                                              |                                                                                                  |                                              |                                               |                                                                                                    |                                                 |                                 | Ve                             |
| DEKLARASI I<br>Kementeriar<br>No, Pesanan<br>Tarikh Perolo<br>Kategori Peri                                                                                                    | I PENGURU<br>an/Jabatan<br>an Rasmi                                                                                                    | JABATA<br>MOF.BP                                                              | N INSOLVENSI M                                                                                                    | MAKLUMAT DEKLAR.<br>Alaysia                                                                                                    | ASI PENGURUSA        | IN STOR                      |                                                                |                                                                              |                                                                                                  |                                              |                                               |                                                                                                    |                                                 |                                 |                                |
| Kategori Per<br>Kategori                                                                                                    | olehan                                                                                                    | 06-01-20                                                                      | 025                                                                                                    | 9(10)                                                                                                    |                      |                              |                                                                |                                                                              |                                                                                                  |                                              |                                               |                                                                                                    |                                                 |                                 |                                |
| Kategori                                                                                                    | erolehan                                                                                                    | PEMBEL                                                                        | JAN                                                                                                    |                                                                                                    |                      |                              |                                                                |                                                                              |                                                                                                  |                                              |                                               |                                                                                                    |                                                 |                                 |                                |
|                                                                                                    |                                                                                                    | BEKALA                                                                        | N PEJABAT                                                                                                    |                                                                                                    |                      |                              |                                                                |                                                                              |                                                                                                  |                                              |                                               |                                                                                                    |                                                 |                                 |                                |
| Sub Kategori                                                                                                    | ori                                                                                                    | BORANO                                                                        | S DAN DOKUMEN                                                                                                    | I CETAKAN KERAJAA                                                                                                    | ٨N                   |                              |                                                                |                                                                              |                                                                                                  |                                              |                                               |                                                                                                    |                                                 |                                 |                                |
| Jenis Stok                                                                                                    |                                                                                                    | KEPALA                                                                        | SURAT RASMI                                                                                                    |                                                                                                    |                      |                              |                                                                |                                                                              |                                                                                                  |                                              |                                               |                                                                                                    |                                                 |                                 |                                |
| Stok                                                                                                    |                                                                                                    | KEPALA                                                                        | SURAT RASMI JA                                                                                                    | ABATAN                                                                                                    |                      |                              |                                                                |                                                                              |                                                                                                  |                                              |                                               |                                                                                                    |                                                 |                                 |                                |
| Jenis/Model                                                                                                    | el                                                                                                    | MULTI-P                                                                       | PURPOSE A4 SIZE                                                                                                    | E WHITE LABEL STIC                                                                                                    | KER - 500'S          |                              | Jumlah<br>Unit                                                 | 500                                                                          |                                                                                                  |                                              |                                               |                                                                                                    |                                                 |                                 |                                |
| Buatan                                                                                                    |                                                                                                    | MALAYS                                                                        | a.                                                                                                    |                                                                                                    |                      |                              |                                                                |                                                                              |                                                                                                  |                                              |                                               |                                                                                                    |                                                 |                                 |                                |
| Harga Perole<br>(RM)                                                                                                    | ilehan Asal                                                                                                    | RM 4,56                                                                       | 0.85                                                                                                    |                                                                                                    |                      |                              | Harga Per<br>Unit (RM)                                         | RM 5.60                                                                      |                                                                                                  |                                              |                                               |                                                                                                    |                                                 |                                 |                                |
| (RM)         Item           Spesifikasi         Multi-purpose A4 Size White Label Sticker - 100's Thinking about<br>printing own brand's logo sticker for marketing purpose? Wondering,<br>what to use for printing label such as own product's label? This Multi-<br>purpose A4 Size White Label Sticker is best suited for you. Comes in<br>A4 (297mm size now. The packing is in 100 sheets per<br>packet. This product is highly suitable to be used as a normal sticker<br>paper. Its adhesiveness is applicable on most of the objects like wood<br>paper<br>metal<br>glass and other surfaces. Can print with any digital printer<br>inkjet printer and laser printer and sharp image can still be obtained.<br>It is widely used for shipping labels<br>address labels<br>carton labeling<br>pallet labels<br>and others.                                                                                                    |                                                                                                    |                                                                               |                                                                                                    |                                                                                                    |                      |                              | Nama<br>Pembekal<br>dan Alamat                                 | JURICCC<br>BHD<br>MENARA<br>SQUARA<br>JALAN P<br>PANDAN<br>PANDAN<br>RUALA L | IO HOLDING<br>A A, MPAJ<br>E 16-ACD 5<br>PANDAN U<br>N CAPITAL<br>N INDAH 55<br>LUMPUR<br>LUMPUR | G SDN<br>STH F<br>TAMA<br>S100<br>V.P        |                                               |                                                                                                    |                                                 |                                 |                                |
| Cawangan T                                                                                                    | Terimaan                                                                                                    | 14047                                                                         | N INSCI VENICI N                                                                                                    | EGERI KEDAH                                                                                                    |                      |                              |                                                                |                                                                              |                                                                                                  |                                              |                                               |                                                                                                    |                                                 |                                 |                                |
| and and and a                                                                                                    | A REAL PROPERTY AND A REAL PROPERTY AND A REAL | JARATA:                                                                       | IN ADDRESS OF TAXABLE PARTY AND                                                                                                    | and a second rate of                                                                                                    |                      |                              |                                                                |                                                                              |                                                                                                  |                                              | -                                             |                                                                                                    |                                                 |                                 |                                |
|                                                                                                    |                                                                                                    | JABATA                                                                        |                                                                                                    |                                                                                                    |                      |                              |                                                                |                                                                              |                                                                                                  |                                              |                                               |                                                                                                    |                                                 |                                 |                                |

# **MENU PENGURUSAN ICT**

| NO. | KETERANGAN                                                                           |
|-----|--------------------------------------------------------------------------------------|
| 1.  | Klik menu "Dashboard IAMS" pada menu utama setelah log masuk sistem<br>One Stop MdI. |
| 2.  | Klik modul "Pengurusan ICT" pada menu utama Dashboard IAMS.                          |

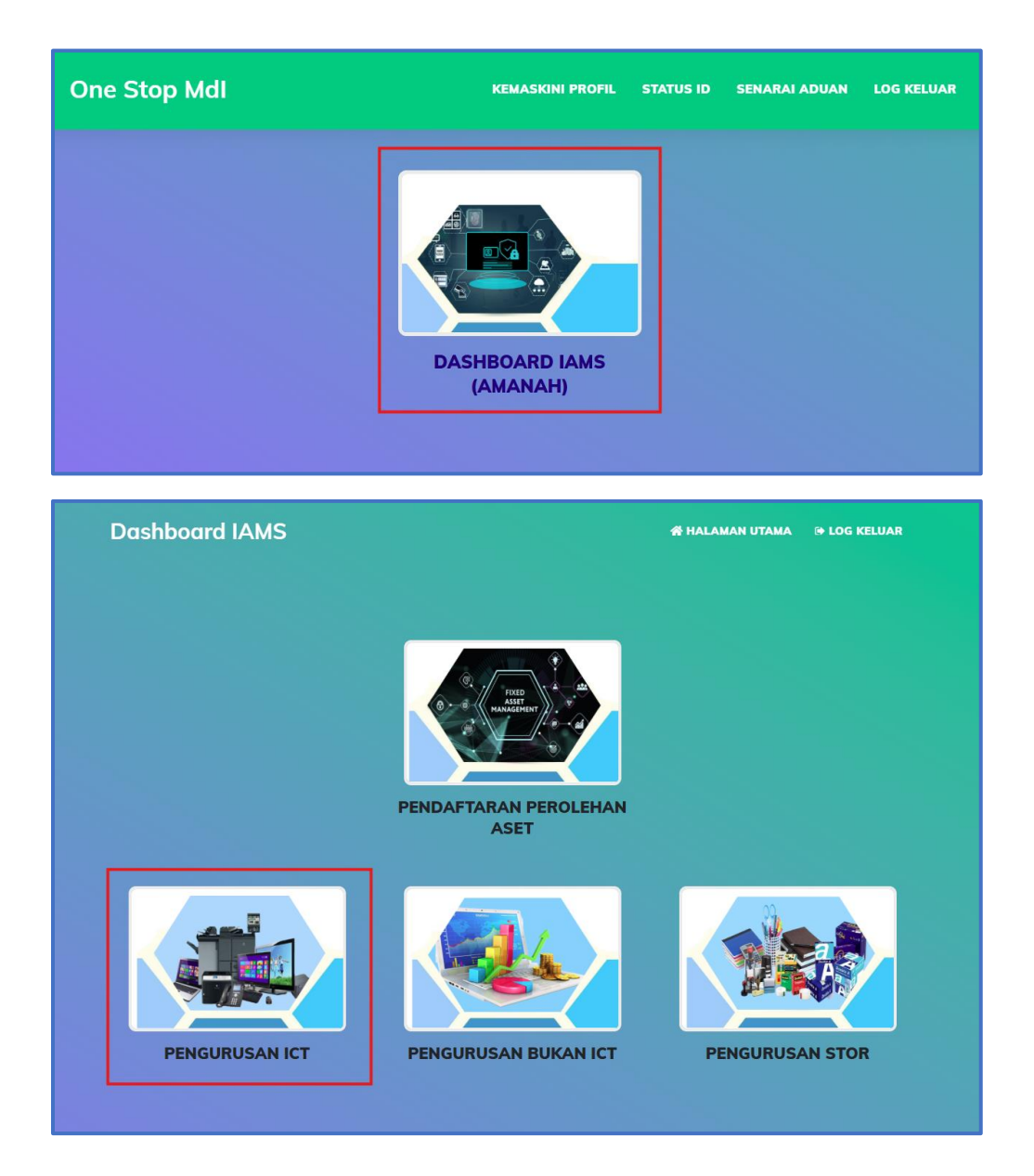

| 🍪 ASET ICT                                        | =                                                                      |                           |                              | 😭 Dashboard IAMS | 🗭 Log Keluar |
|---------------------------------------------------|------------------------------------------------------------------------|---------------------------|------------------------------|------------------|--------------|
| USER TEST<br>PENIGUNA CANANGAN   <br>PEGAWAI ASET | JUMLAH ASET : JABATAN INSOLVENSI NEGERI KEDAH<br>39<br>Jumlah Komputer | 2<br>Jumlah Komputer Riba | <b>22</b><br>Jumlah Pencetak |                  | Ē            |
| PERGERAKAN ASET ICT                               |                                                                        |                           |                              |                  |              |
| Daftar Terimaan                                   |                                                                        |                           |                              |                  |              |
| Daftar Penempatan                                 |                                                                        |                           |                              |                  |              |
| Pulang Aset                                       |                                                                        |                           |                              |                  |              |
| <b>LAPORAN</b><br>Terimaan<br>Penempatan          |                                                                        |                           |                              |                  |              |
|                                                   | Hakcipta Terpelihara © Jabatan Insolvensi Malaysia 2022                |                           |                              |                  | Version 2.0  |

### DAFTAR TERIMAAN

| NO. | KETERANGAN                                                                                                    |
|-----|----------------------------------------------------------------------------------------------------|
| 1.  | Maklumat terimaan aset ICT perlu dilakukan oleh <b>Pegawai Aset</b> bagi<br>pemantauan rekod pergerakan aset pegawai MdI.                                                                                                    |
| 2.  | <ul> <li>Klik sub menu "Daftar Terimaan".</li> <li>Masukkan No. Pesanan Rasmi.</li> <li>Seterusnya, pilih Kategori Aset berserta Sub Kategori Aset.</li> <li>Klik butang "Cari Maklumat".</li> </ul>                                                                                                    |
| 3.  | <ul> <li>Borang terimaan aset akan dipaparkan.</li> <li>Lengkapkan maklumat yang bertanda (**).</li> <li>Pilih nama Pegawai Terimaan (Pegawai Aset).</li> <li>Klik butang "Daftar Terimaan".</li> <li>Notifikasi makluman terimaan aset akan dipaparkan.</li> <li><i>No. Auto Generate</i> akan automatik dijana setelah penepatan berjaya dilakukan.</li> </ul> |

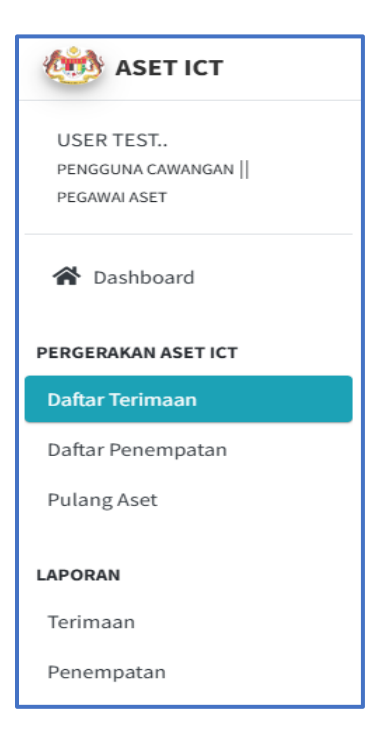

### SENARAI DEKLARASI ASET ALIH : JABATAN INSOLVENSI NEGERI KEDAH

| No. | Tarikh<br>Daftar | Tarikh<br>Perolehan | No. Pesanan      | Kategori                                      | Sub Kategori                             | Jenis/ Model   | Daftar Oleh                               |
|-----|------------------|---------------------|------------------|-----------------------------------------------|------------------------------------------|----------------|-------------------------------------------|
| 1   | 26-03-<br>2024   | 27-01-2023          | QT22000000032674 | PENCETAK (PRINTER)                            | LASER PRINTER                            | CANON          | ABDUL KHALID<br>AZAMIR BIN ABDUL<br>HALIM |
| 2   | 26-03-<br>2024   | 27-01-2023          | QT22000000032674 | PENCETAK (PRINTER)                            | LASER PRINTER                            | CANON WARNA    | ABDUL KHALID<br>AZAMIR BIN ABDUL<br>HALIM |
| 3   | 26-03-<br>2024   | 07-01-2023          | QT22000000032674 | KOMPUTER                                      | KOMPUTER RIBA<br>/LAPTOP                 | DELL           | ABDUL KHALID<br>AZAMIR BIN ABDUL<br>HALIM |
| 4   | 26-03-<br>2024   | 27-01-2023          | QT22000000032674 | KOMPUTER                                      | KOMPUTER<br>MEJA/DESKTOP                 | DELL           | ABDUL KHALID<br>AZAMIR BIN ABDUL<br>HALIM |
| 5   | 18-01-<br>2023   | 09-12-2022          | PO22000000779544 | PERISIAN/ SISTEM<br>MAYA (ASET TAK<br>KETARA) | PERISIAN MULTIMEDIA<br>(ASET TAK KETARA) | PERKHIDMATAN   | ZAILA BINTI HASSAN                        |
| 6   | 21-12-<br>2022   | 27-12-2017          | MDI BIL.3/2017   | PENCETAK (PRINTER)                            | LASER PRINTER                            | RICOH SPC440DN | ZAILA BINTI HASSAN                        |
| 7   | 21-12-<br>2022   | 27-12-2017          | MDI BIL.3/2017   | PENCETAK (PRINTER)                            | LASER PRINTER                            | RICOH 4510DN   | ZAILA BINTI HASSAN                        |
| 8   | 21-12-           | 27-12-2017          | MDI BIL.3/2017   | KOMPUTER                                      | KOMPUTER RIBA                            | LENOVO         | ZAILA BINTI HASSAN                        |

|                                                         |                                                        |                |   | 😤 Dashboard IAMS    | 🕞 Log Keluar |
|---------------------------------------------------------|--------------------------------------------------------|----------------|---|---------------------|--------------|
| DAFTAR TERIMAAN ASET ICT                                |                                                        |                |   |                     |              |
| Lengkapkan maklumat yang bertanda                       | (**) dengan merujuk kepada senarai deklarasi yang dil: | ampirkan.      |   |                     |              |
| No. Pesanan Rasmi **                                    | QT22000000032674                                       |                |   | Q SENARAI DEKLARASI |              |
| Kategori Aset                                           | PENCETAK (PRINTER)                                     |                | ~ |                     |              |
| Sub Kategori                                            | CANON WARNA                                            |                | ~ |                     |              |
| Keseluruhan Unit                                        | 4                                                      | Telah Diterima | 0 |                     |              |
|                                                         |                                                        |                |   |                     |              |
|                                                         | CARI MA                                                | KLUMAT 🖢       |   |                     |              |
|                                                         |                                                        |                |   |                     |              |
|                                                         |                                                        |                |   |                     |              |
|                                                         |                                                        |                |   |                     |              |
|                                                         |                                                        |                |   |                     |              |
|                                                         |                                                        |                |   |                     |              |
| Hakcipta Terpelihara © Jabatan Insolvensi Malaysia 2022 |                                                        |                |   |                     | Version 2.0  |

| DAFTAR TERIMAAN ASET                   | DAFTAR TERIMAAN ASET                                                                       |               |                                       |  |  |
|----------------------------------------|--------------------------------------------------------------------------------------------|---------------|---------------------------------------|--|--|
| Lengkapkan maklumat yang bertanda (**) | Lengkapkan maklumat yang bertanda (**)                                                     |               |                                       |  |  |
|                                        | MAKLUMAT TERIMAAN ASET                                                                     |               |                                       |  |  |
| Kementerian/Jabatan                    | JABATAN INSOLVENSI MALAYSIA                                                                |               |                                       |  |  |
| No. Pesanan Rasmi Kerajaaan            | QT22000000032674                                                                           |               |                                       |  |  |
| Tarikh Perolehan                       | 27-01-2023                                                                                 |               |                                       |  |  |
| Lampiran LO/DO                         |                                                                                            |               |                                       |  |  |
| Kategori                               | SEWAAN                                                                                     |               |                                       |  |  |
| Kategori Aset                          | PERALATAN DAN KELENGKAPAN ICT                                                              |               |                                       |  |  |
| Sub Kategori                           | PENCETAK (PRINTER)                                                                         |               |                                       |  |  |
| Sub Sub Kategori                       | LASER PRINTER                                                                              |               |                                       |  |  |
| Jenis/ Jenama/ Model                   | CANON WARNA                                                                                |               |                                       |  |  |
| Buatan                                 | CHINA                                                                                      |               |                                       |  |  |
| No.Siri Pencetak **                    |                                                                                            |               |                                       |  |  |
|                                        |                                                                                            |               |                                       |  |  |
| Alamat IP **                           |                                                                                            |               |                                       |  |  |
| Harga Per Unit (RM)                    | RM 6,580.50                                                                                | Tempoh Sewaan | 01/02/2023 sehingga 30/06/2026        |  |  |
| Caracillian 11 Contains                | YEAR OF MANUFACTURED : 2022 DISPLAY : 5-lines LCD Screen Display PRINT SPEED BLACK (NORMAL |               | MULTIMAX SALES AND SERVICES SDN. BHD. |  |  |

|                      | LOKASI TERIMAAN ASET            |
|----------------------|---------------------------------|
| Cawangan             | JABATAN INSOLVENSI NEGERI KEDAH |
| Nama Pegawai Aset ** | Sila Pilih Pegawai 🗸            |
|                      |                                 |
|                      | KEMBALI DAFTAR TERIMAAN         |

### localhost says

Aset Perolehan bernombor QT22000000032674 telah berjaya didaftarkan di cawangan JABATAN INSOLVENSI NEGERI KEDAH!

ок

# DAFTAR PENEMPATAN

| NO. | KETERANGAN                                                                                                    |
|-----|----------------------------------------------------------------------------------------------------|
| 1.  | Setelah terimaan aset ICT dilakukan oleh <b>Pegawai Aset</b> , penempatan perlu<br>dilakukan bagi menempatkan aset di bawah penggunaan pegawai MdI.                                                                                                    |
| 2.  | <ul> <li>Klik sub menu "Daftar Penempatan".</li> <li>Seterusnya, klik butang Penempatan/Pindahan Aset.</li> </ul>                                                                                                    |
| 3.  | <ul> <li>Borang penempatan aset pegawai akan dipaparkan.</li> <li>Lengkapkan maklumat yang bertanda (**).</li> <li>Pilih nama Pegawai Mdl.</li> <li>Klik butang "Daftar Penempatan".</li> <li>Cetak dan tampal maklumat penempatan aset Pegawai Mdl.</li> </ul> |

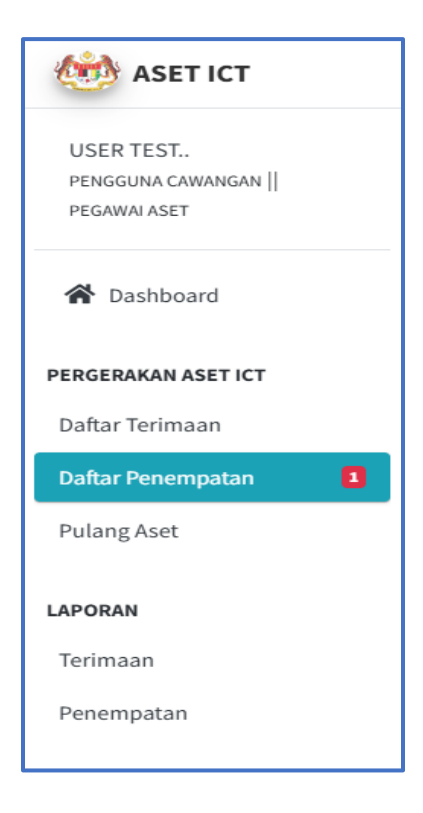

| SENAR/          | SENARAI PENEMPATAN DAN PINDAHAN ASET ICT |          |                  |                                                            |                                   |                                          |                       |                          |                                                                                         |                       |
|-----------------|------------------------------------------|----------|------------------|------------------------------------------------------------|-----------------------------------|------------------------------------------|-----------------------|--------------------------|-----------------------------------------------------------------------------------------|-----------------------|
| Show 1<br>Excel | ₀ ¢ entries<br>Print                     |          |                  |                                                            |                                   |                                          |                       |                          | Search:                                                                                 |                       |
| ID ↑↓           | Tindakan 🖴                               | Status ∿ | No. Pesanan 🛛 🗠  | Lokasi 🗠                                                   | Nama Pegawai<br>Aset 🗠            | Pembekal 🖴                               | Kategori 🖘            | Sub Kategori 🛛 🖘         | Maklumat Aset 🛛 🗠                                                                       | Tarikh<br>Terimaan ↑↓ |
| 1               | PENEMPATAN /<br>PINDAH ASET              | BARU     | QT22000000032674 | JABATAN INSOLVENSI<br>NEGERI KEDAH<br>( UNIT PENTADBIRAN ) | USER TEST                         | MULTIMAX SALES AND<br>SERVICES SDN. BHD. | PENCETAK<br>(PRINTER) | LASER PRINTER            | No. Siri Pencetak :<br>T5H5678                                                          | 03-06-2025            |
| 2               | PENEMPATAN /<br>PINDAH ASET              | POOL     | MDI BIL.3/2017   | JABATAN INSOLVENSI<br>NEGERI KEDAH<br>( UNIT PENTADBIRAN ) | MUHAMMAD 'AFIF BIN<br>MUHAMAD NOR | GLOBAL ELITE<br>VENTURES SDN BHD         | KOMPUTER              | KOMPUTER RIBA<br>/LAPTOP | No. Siri Laptop : PF-<br>3WW7YB                                                         | 05-05-2025            |
| 3               | PENEMPATAN /<br>PINDAH ASET              | POOL     | MDI BIL.3/2017   | JABATAN INSOLVENSI<br>NEGERI KEDAH<br>( UNIT PENTADBIRAN ) | MUHAMMAD 'AFIF BIN<br>MUHAMAD NOR | GLOBAL ELITE<br>VENTURES SDN BHD         | PENCETAK<br>(PRINTER) | LASER PRINTER            | No. Siri Pencetak :<br>X687P600292                                                      | 06-05-2024            |
| 4               | PENEMPATAN /<br>PINDAH ASET              | POOL     | MDI BIL.3/2017   | JABATAN INSOLVENSI<br>NEGERI KEDAH<br>( UNIT PENTADBIRAN ) | MUHAMMAD 'AFIF BIN<br>MUHAMAD NOR | GLOBAL ELITE<br>VENTURES SDN BHD         | PENCETAK<br>(PRINTER) | LASER PRINTER            | No. Siri Pencetak :<br>T577H803680                                                      | 04-05-2024            |
| 5               | PENEMPATAN /<br>PINDAH ASET              | POOL     | MDI BIL.3/2017   | JABATAN INSOLVENSI<br>NEGERI KEDAH<br>( UNIT PENTADBIRAN ) | MUHAMMAD 'AFIF BIN<br>MUHAMAD NOR | GLOBAL ELITE<br>VENTURES SDN BHD         | KOMPUTER              | KOMPUTER<br>MEJA/DESKTOP | Hostname :<br>CPCAOR135<br>No. Siri Monitor :<br>PCONPRCM<br>No. Siri CPU :<br>V903G50E | 04-05-2024            |

#### KEMASKINI MAKLUMAT PENEMPATAN DAN PINDAHAN ASET

Lengkapkan maklumat yang bertanda (\*\*) MAKLUMAT ASET Klasifikasi Aset PERALATAN DAN KELENGKAPAN ICT Kategori SEWAAN Kategori Aset PENCETAK (PRINTER) LASER PRINTER Sub Kategori Jenis/ Jenama/ Model CANON WARNA CHINA Buatan T5H5678 No.Siri Pencetak Alamat IP 10.19.205.45 RM 4,041,258.48 Tempoh Sewaan 01/02/2023 sehingga 30/06/2026 Harga Perolehan Asal (RM) YEAR OF MANUFACTURED ; 2022 DISPLAY ; 5-lines LCD Screen MULTIMAX SALES AND SERVICES SDN. BHD. Nama Pembekal dan Spesifikasi/ Catatan D8-1, JALAN EXCELLA 2 TAMAN AMPANG HILIR ULU LANGAT 68000 AMPANG SELANGOR, MALAYSIA Display PRINT SPEED BLACK (NORMAL LETTER) ; UP TO 40 PPM PRINT SPEED BLACK (NORMAL Alamat A4) ; UP TO 38 PPM DUTY CYCLE ; UP TO 80 000 PAGES DUPLEX PRINTING ; AUTOMATIC CONNECTIVITY STANDARD ; 1 x USB 2.0 High Speed 1 x USB Host (Rear) 1 x 10Base-T/100Base-TX/1000Base-T 1 x Wi-Fi 802.11b/g/n (Infrastructure mode WPS Easy Setup Direct Connection) PROCESSOR SPEED ; 1600 MHz - Canon Dual

|              | MAKLUMAT PENEMPATAN ASET PEGAWAI |                                          |                           |  |  |
|--------------|----------------------------------|------------------------------------------|---------------------------|--|--|
|              | MAKLUMAT SEBELUM                 |                                          | MAKLUMAT PINDAHAN BARU    |  |  |
| Nama Pegawai | USER TEST                        | Cawangan JABATAN INSOLVENSI NEGERI KEDAH |                           |  |  |
| Cawangan     | JABATAN INSOLVENSI NEGERI KEDAH  | Lokasi **                                | Sila Pilih Lokasi 🗘       |  |  |
| Status       | BARU                             | Catatan Lokasi<br>**Sekiranya ada        | Sila Pilih Catatan 🗢      |  |  |
|              |                                  | Nama Pegawai **                          | Sila Pilih Pegawai 💠      |  |  |
|              |                                  | Status **                                | Sila Pilih Status 🗢       |  |  |
|              |                                  |                                          |                           |  |  |
|              |                                  |                                          | KEMBALI DAFTAR PENEMPATAN |  |  |

|                           |                             |                                                                                                    | ARAKTAN PERDANA MENTERI<br>JARATAN INSOLVENSI MALAYSIA<br>UMUMUMUMUMUMUMUMUMU<br>JAMANDADA JANAN<br>PENCETAK (PENTER)<br>HAK MELIK KERAJAAN |  |
|---------------------------|-----------------------------|----------------------------------------------------------------------------------------------------|----------------------------------------------------------------------------------------------------|--|
|                           | МАКІ                        | LUMAT ASET                                                                                                    |                                                                                                    |  |
| Kementerian/Jabatan       | JABATAN INSOLVENSI MALAYSI/ | N Contraction of the second second seco |                                                                                                    |  |
| Cawangan                  | JABATAN INSOLVENSI NEGERI K | EDAH                                                                                                    |                                                                                                    |  |
| Klasifikasi Aset          | PERALATAN DAN KELENGKAPAN   | PERALATAN DAN KELENGKAPAN ICT                                                                                                    |                                                                                                    |  |
| Kategori                  | SEWAAN                      |                                                                                                    |                                                                                                    |  |
| Kategori Aset             | PENCETAK (PRINTER)          |                                                                                                    |                                                                                                    |  |
| Sub Kategori              | LASER PRINTER               |                                                                                                    |                                                                                                    |  |
| Jenis/ Jenama/ Model      | CANON WARNA                 |                                                                                                    |                                                                                                    |  |
| Buatan                    | CHINA                       | Tarikh Perolehan                                                                                                    | 27-01-2023                                                                                                    |  |
| Harga Perolehan Asal (RM) | RM 4,041,258.48             | Harga Per Unit (RM)                                                                                                    | RM 6,580.50                                                                                                    |  |
| No.Siri                   | T5H5678                     | No.Pesanan Rasmi Kerajaaan                                                                                                    | QT22000000032674                                                                                                    |  |
| No.Siri CPU               |                             | Tempoh Sewaan                                                                                                    | 01/02/2023 sehingga 30/06/2026                                                                                                    |  |

### **PEMULANGAN ASET ICT**

| NO. | KETERANGAN                                                                                                    |
|-----|----------------------------------------------------------------------------------------------------|
| 1.  | Pegawai Aset MdI bertanggungjawab dalam pemulangan aset ICT<br>sekiranya terdapat pegawai MdI yang telah bertukar/keluar cawangan.                                                                                                    |
| 2.  | <ul> <li>Klik sub menu "Pulang Aset".</li> <li>Senarai penempatan aset akan dipaparkan.</li> <li>Pegawai Aset perlu membuat pemulangan aset pegawai MdI bagi tujuan rekod pergerakan aset ICT.</li> <li>Klik tindakan "Pulang Aset".</li> <li>Aset ICT yang dipulangkan secara automatik akan berada di bawah seliaan Pegawai Aset dengan status "POOL".</li> <li>Cetak maklumat pulang aset Pegawai MdI sebagai tujuan rujukan.</li> </ul> |

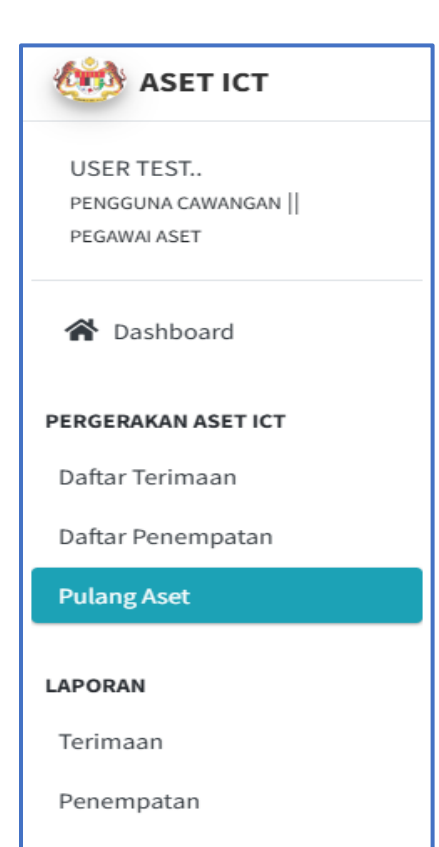

| SENAR/ | SENARAI PEMULANGAN ASET ICT |               |                   |                                    |                                            |                                  |                       |                  |                                    |              |
|--------|-----------------------------|---------------|-------------------|------------------------------------|--------------------------------------------|----------------------------------|-----------------------|------------------|------------------------------------|--------------|
| Show 1 | Show 10 ¢ entries           |               |                   |                                    |                                            |                                  |                       |                  |                                    |              |
| Excel  | Print                       |               |                   |                                    |                                            |                                  |                       |                  |                                    |              |
|        |                             |               | No                |                                    |                                            |                                  |                       | Cub              |                                    | Tavikh       |
| ID ↑↓  | Tindakan ᠰ                  | Status 💠      | Pesanan 🖴         | Lokasi 🖴                           | Nama Pegawai 🛛 🗠                           | Pembekal 🖴                       | Kategori 🙌            | Kategori ᠰ       | Maklumat Aset 🛛 🗠                  | Penempatan 🗠 |
| 1      | PULANG<br>ASET              | ASET PENGGUNA | MDI<br>BIL.3/2017 | JABATAN INSOLVENSI<br>NEGERI KEDAH | ROSAZLIZAH BINTI MOHD ALI                  | GLOBAL ELITE<br>VENTURES SDN BHD | PENCETAK<br>(PRINTER) | LASER<br>PRINTER | No. Siri Pencetak :<br>T577H803729 | 04-05-2024   |
| 2      | PULANG<br>ASET              | ASET PENGGUNA | MDI<br>BIL.3/2017 | JABATAN INSOLVENSI<br>NEGERI KEDAH | NOR AZA BINTI ROSLLE                       | GLOBAL ELITE<br>VENTURES SDN BHD | PENCETAK<br>(PRINTER) | LASER<br>PRINTER | No. Siri Pencetak :<br>T577H803714 | 04-05-2024   |
| 3      | PULANG<br>ASET              | ASET PENGGUNA | MDI<br>BIL.3/2017 | JABATAN INSOLVENSI<br>NEGERI KEDAH | CHE SALINA BINTI ISMAIL                    | GLOBAL ELITE<br>VENTURES SDN BHD | PENCETAK<br>(PRINTER) | LASER<br>PRINTER | No. Siri Pencetak :<br>T577H803724 | 04-05-2024   |
| 4      | PULANG<br>ASET              | ASET PENGGUNA | MDI<br>BIL.3/2017 | JABATAN INSOLVENSI<br>NEGERI KEDAH | SITI SHARIZA BINTI ILLIAS                  | GLOBAL ELITE<br>VENTURES SDN BHD | PENCETAK<br>(PRINTER) | LASER<br>PRINTER | No. Siri Pencetak :<br>T577H803710 | 04-05-2024   |
| 5      | PULANG<br>ASET              | ASET PENGGUNA | MDI<br>BIL.3/2017 | JABATAN INSOLVENSI<br>NEGERI KEDAH | MAIZATUL SYAFINA BINTI<br>MOHAMAD TAJUDDIN | GLOBAL ELITE<br>VENTURES SDN BHD | PENCETAK<br>(PRINTER) | LASER<br>PRINTER | No. Siri Pencetak :<br>T577H803694 | 04-05-2024   |
| 6      | PULANG<br>ASET              | ASET PENGGUNA | MDI<br>BIL.3/2017 | JABATAN INSOLVENSI<br>NEGERI KEDAH | SUHAIMI BIN REMLI                          | GLOBAL ELITE<br>VENTURES SDN BHD | PENCETAK<br>(PRINTER) | LASER<br>PRINTER | No. Siri Pencetak :<br>T577H803716 | 04-05-2024   |
| 7      | PULANG<br>ASET              | ASET PENGGUNA | MDI<br>BIL.3/2017 | JABATAN INSOLVENSI<br>NEGERI KEDAH | ZURIATI BINTI SEMAN                        | GLOBAL ELITE<br>VENTURES SDN BHD | PENCETAK<br>(PRINTER) | LASER<br>PRINTER | No. Siri Pencetak :<br>T577H803726 | 04-05-2024   |
| 8      | PULANG<br>ASET              | ASET PENGGUNA | MDI<br>BIL.3/2017 | JABATAN INSOLVENSI<br>NEGERI KEDAH | NURHAFIZAH BINTI ABU<br>RAZAK @ ABD RAZAK  | GLOBAL ELITE<br>VENTURES SDN BHD | PENCETAK<br>(PRINTER) | LASER<br>PRINTER | No. Siri Pencetak :<br>T577H803666 | 04-05-2024   |

#### KEMASKINI MAKLUMAT PEMULANGAN ASET

| ** Sila pastikan maklumat penempatan aset lengkap sebelum membuat pemulangan. |                                                                                             |                              |                                                                                                    |  |  |  |
|-------------------------------------------------------------------------------|---------------------------------------------------------------------------------------------|------------------------------|----------------------------------------------------------------------------------------------------|--|--|--|
|                                                                               | MAKLUN                                                                                      | IAT ASET                     |                                                                                                    |  |  |  |
| Klasifikasi Aset                                                              | PERALATAN DAN KELENGKAPAN ICT                                                               | ERALATAN DAN KELENGKAPAN ICT |                                                                                                    |  |  |  |
| Kategori                                                                      | PEMBELIAN                                                                                   |                              |                                                                                                    |  |  |  |
| Kategori Aset                                                                 | PENCETAK (PRINTER)                                                                          |                              |                                                                                                    |  |  |  |
| Sub Kategori                                                                  | LASER PRINTER                                                                               |                              |                                                                                                    |  |  |  |
| Jenis/ Jenama/ Model                                                          | RICOH 4510DN                                                                                |                              |                                                                                                    |  |  |  |
| Buatan                                                                        | CHINA                                                                                       | CHINA                        |                                                                                                    |  |  |  |
| No.Siri Pencetak                                                              | T577H803729                                                                                 |                              |                                                                                                    |  |  |  |
| Alamat IP                                                                     | 10.141.56.131                                                                               |                              |                                                                                                    |  |  |  |
| Harga Perolehan Asal<br>(RM)                                                  | RM 9,408,924.00                                                                             | Tempoh Jaminan               | 3 TAHUN                                                                                                |  |  |  |
| Spesifikasi/ Catatan                                                          | Up to 40ppm (A4) Max 1200X2400 dpi 1GB RAM Ethernet<br>10/100/1000 Network Hi Speed USB 2.0 | Nama Pembekal dan<br>Alamat  | GLOBAL ELITE VENTURES SDN BHD<br>NO.79 JLN BP 6/3 BANDAR BUKIT PUCHONG 47120 PEKAN<br>PUCHONG SELANGOR |  |  |  |

| MAKLUMAT PEMULANGAN ASET |                                  |                   |                                 |  |
|--------------------------|----------------------------------|-------------------|---------------------------------|--|
|                          | MAKLUMAT PENEMPATAN ASET PEGAWAI |                   | MAKLUMAT PEGAWAI ASET           |  |
| Nama Pegawai             | ROSAZLIZAH BINTI MOHD ALI        | Nama Pegawai Aset | USER TEST                       |  |
| Cawangan                 | JABATAN INSOLVENSI NEGERI KEDAH  | Cawangan          | JABATAN INSOLVENSI NEGERI KEDAH |  |
| Lokasi                   | UNIT KEBANKRAPAN                 | Lokasi            | UNIT PENTADBIRAN                |  |
| Status                   | PENEMPATAN                       | Status            | POOL                            |  |
|                          |                                  |                   |                                 |  |
|                          |                                  |                   | KEMBALI PULANG ASET             |  |

# LAPORAN PENGURUSAN ICT

| NO. | KETERANGAN                                                                                                    |  |  |  |  |  |  |
|-----|----------------------------------------------------------------------------------------------------|--|--|--|--|--|--|
| 1.  | Menu laporan terbahagi kepada <b>dua (2) bahagian</b> :                                                                                                    |  |  |  |  |  |  |
|     | <ul> <li>Maklumat Terimaan.</li> </ul>                                                                                                    |  |  |  |  |  |  |
|     | <ul> <li>Maklumat Penempatan.</li> </ul>                                                                                                    |  |  |  |  |  |  |
| 2.  | Maklumat penuh laporan dapat dijana dalam format <b>Excel</b> atau <b>Print</b><br>sahaja.                                                                  |  |  |  |  |  |  |
| 3.  | <ul> <li>Butang "Kemaskini" berfungsi sekiranya terdapat perubahan<br/>maklumat bagi Aset ICT.</li> </ul>                                                   |  |  |  |  |  |  |
|     | <ul> <li>Butang "Cetak" untuk memaparkan maklumat penuh penempatan<br/>Aset ICT.</li> </ul>                                                                 |  |  |  |  |  |  |
|     | <ul> <li>Butang "Generate" berfungsi bagi proses janaan dan cetak No.</li> <li>Auto Generate terimaan aset ICT untuk ditampal pada aset fizikal.</li> </ul> |  |  |  |  |  |  |

| 🍻 ASET ICT                                        |
|---------------------------------------------------|
| USER TEST<br>PENGGUNA CAWANGAN   <br>PEGAWAI ASET |
| 😭 Dashboard                                       |
| PERGERAKAN ASET ICT                               |
| Daftar Terimaan                                   |
| Daftar Penempatan                                 |
| Pulang Aset                                       |
| LAPORAN                                           |
| Terimaan                                          |
| Penempatan                                        |

# LAPORAN TERIMAAN ASET

| SENAR           | SENARAI TERIMAAN ASET ICT : JABATAN INSOLVENSI NEGERI KEDAH |               |                   |                       |                                    |                                   |                       |                          |                |                                                                                                    |
|-----------------|-------------------------------------------------------------|---------------|-------------------|-----------------------|------------------------------------|-----------------------------------|-----------------------|--------------------------|----------------|----------------------------------------------------------------------------------------------------|
| Show :<br>Excel | Show 10 ¢ entries Search:                                   |               |                   |                       |                                    |                                   |                       |                          |                |                                                                                                    |
| ID ↑↓           | Tindakan ᠰ                                                  | Status Aset ᠰ | No.<br>Pesanan ↑↓ | Tarikh<br>Terimaan ↑↓ | Cawangan 🐟                         | Pegawai Terima 🛛 🗠                | Kategori 🖴            | Sub Kategori 🛛 🗠         | Jenis/Model ≁↓ | Maklumat Aset 🛛 🗠                                                                                                    |
| 1460            | Kemaskini                                                   | POOL          | MDI<br>BIL.3/2017 | 23-03-2024            | JABATAN INSOLVENSI<br>NEGERI KEDAH | MUHAMMAD 'AFIF BIN<br>MUHAMAD NOR | KOMPUTER              | KOMPUTER<br>MEJA/DESKTOP | LENOVO         | Hostname :<br>CPCAOR112<br>No. Siri Monitor :<br>V903651Y<br>No. Siri CPU :<br>PCONPSOY<br>Alamat IP :<br>10.141.56.112 |
| 1461            | Kemaskini                                                   | ASET PENGGUNA | MDI<br>BIL.3/2017 | 23-03-2024            | JABATAN INSOLVENSI<br>NEGERI KEDAH | ANIS NABILA BINTI<br>MOHAMAD      | PENCETAK<br>(PRINTER) | LASER PRINTER            | RICOH 4510DN   | No. Siri Pencetak :<br>T577H803706<br>Alamat IP :<br>10.141.56.82                                                       |
| 1462            | Kemaskini                                                   | ASET PENGGUNA | MDI<br>BIL.3/2017 | 23-03-2024            | JABATAN INSOLVENSI<br>NEGERI KEDAH | ANIS NABILA BINTI<br>MOHAMAD      | KOMPUTER              | KOMPUTER<br>MEJA/DESKTOP | LENOVO         | Hostname :<br>CPCAOR111<br>No. Siri Monitor :<br>V903G512<br>No. Siri CPU :<br>PCONPRCQ<br>Alamat IP :<br>10.141.56.111 |

| KEMASKINI MAKLUMAT TERIMAAN ASET ICT × |                                 |          |  |  |  |  |
|----------------------------------------|---------------------------------|----------|--|--|--|--|
| Cawangan                               | JABATAN INSOLVENSI NEGERI KEDAH |          |  |  |  |  |
| Pegawai Aset                           | USER TEST                       |          |  |  |  |  |
| No. Pesanan                            | MDI BIL.3/2017                  |          |  |  |  |  |
| Kategori                               | KOMPUTER                        |          |  |  |  |  |
| Sub Kategori                           | KOMPUTER MEJA/DESKTOP           |          |  |  |  |  |
| Jenis/Model                            | LENOVO                          |          |  |  |  |  |
| Maklumat Aset                          | No. Siri Monitor :              |          |  |  |  |  |
|                                        | V903G51Y                        |          |  |  |  |  |
|                                        | No. Siri CPU :                  |          |  |  |  |  |
|                                        | PCONPSOY                        |          |  |  |  |  |
|                                        | Hostname :                      |          |  |  |  |  |
|                                        | CPCAOR112                       |          |  |  |  |  |
|                                        | Alamat IP :                     |          |  |  |  |  |
|                                        | 10.141.56.112                   |          |  |  |  |  |
|                                        |                                 |          |  |  |  |  |
|                                        |                                 |          |  |  |  |  |
|                                        |                                 | TERUSKAN |  |  |  |  |

# LAPORAN PENEMPATAN ASET

| SENAR  | SENARAI PENEMPATAN ASET ICT : JABATAN INSOLVENSI NEGERI KEDAH |           |              |                            |                                       |                     |                                                 |                                     |            |                          |               |            |
|--------|---------------------------------------------------------------|-----------|--------------|----------------------------|---------------------------------------|---------------------|-------------------------------------------------|-------------------------------------|------------|--------------------------|---------------|------------|
|        |                                                               |           |              |                            |                                       |                     |                                                 |                                     |            |                          |               |            |
|        | KOMPUTER/ DESKTOP                                             |           |              |                            |                                       |                     |                                                 |                                     |            |                          |               |            |
| Show 1 | entries                                                       |           |              |                            |                                       |                     |                                                 |                                     |            |                          | Search:       |            |
| Excel  | Print                                                         |           |              |                            |                                       |                     |                                                 |                                     |            |                          |               |            |
|        |                                                               |           |              |                            |                                       |                     |                                                 |                                     |            |                          |               |            |
| ID ↑↓  | Tindakan ᠰ                                                    | Barcode 🖴 | Penempatan ᠰ | Tarikh<br>Pulang 🖴         | Cawangan 🙌                            | Lokasi 🗠            | Nama<br>Pegawai 🗠                               | Pembekal 🖴                          | Kategori ᠰ | Sub Kategori 🔸           | Jenis/Model ᠰ | Hostname ∿ |
| 1      | Cetak                                                         | Generate  | 30-04-2025   | Aset belum<br>dipulangkan. | JABATAN<br>INSOLVENSI<br>NEGERI KEDAH | UNIT<br>KEBANKRAPAN | NURHAFIZAH<br>BINTI ABU<br>RAZAK @ ABD<br>RAZAK | GLOBAL ELITE<br>VENTURES SDN<br>BHD | KOMPUTER   | KOMPUTER<br>MEJA/DESKTOP | LENOVO        | CPCAOR173  |
| 2      | Cetak                                                         | Generate  | 15-07-2024   | 30-04-2025                 | JABATAN<br>INSOLVENSI<br>NEGERI KEDAH | UNIT<br>KEBANKRAPAN | NOOR SUZIANIE<br>BINTI RODZEE                   | GLOBAL ELITE<br>VENTURES SDN<br>BHD | KOMPUTER   | KOMPUTER<br>MEJA/DESKTOP | LENOVO        | CPCAOR135  |
| 3      | Cetak                                                         | Generate  | 15-07-2024   | Aset belum<br>dipulangkan. | JABATAN<br>INSOLVENSI<br>NEGERI KEDAH | UNIT<br>PENTADBIRAN | NUUR FADZLINI<br>BINTI KASSIM                   | GLOBAL ELITE<br>VENTURES SDN<br>BHD | KOMPUTER   | KOMPUTER<br>MEJA/DESKTOP | LENOVO        | CPCAOR131  |
| 4      | Cetak                                                         | Generate  | 28-05-2024   | 30-04-2025                 | JABATAN<br>INSOLVENSI<br>NEGERI KEDAH | UNIT<br>KEBANKRAPAN | NORZALINA<br>BINTI HASHIM @<br>ECHENG           | GLOBAL ELITE<br>VENTURES SDN<br>BHD | KOMPUTER   | KOMPUTER<br>MEJA/DESKTOP | LENOVO        | CPCAOR102  |
| €<br>5 | Cetak                                                         | Generate  | 28-05-2024   | 30-04-2025                 | JABATAN<br>INSOLVENSI<br>NEGERI KEDAH | UNIT<br>KEBANKRAPAN | MOHD. AKMAL<br>BIN ABD. HAMID                   | GLOBAL ELITE<br>VENTURES SDN<br>BHD | KOMPUTER   | KOMPUTER<br>MEJA/DESKTOP | LENOVO        | CPCAOR120  |
| 6      | Cetak                                                         | Generate  | 04-05-2024   | Aset belum<br>dipulangkan. | JABATAN<br>INSOLVENSI                 | UNIT<br>MAHKAMAH    | SUHAIMI BIN<br>REMLI                            | GLOBAL ELITE<br>VENTURES SDN        | KOMPUTER   | KOMPUTER<br>MEJA/DESKTOP | LENOVO        | CPCAOR143  |

|                                                                                                    |                                                                                                    | Г                                                                                                    | ADATAN PERDANA MENTER                                        |  |  |  |
|----------------------------------------------------------------------------------------------------|----------------------------------------------------------------------------------------------------|----------------------------------------------------------------------------------------------------|--------------------------------------------------------------|--|--|--|
|                                                                                                    |                                                                                                    |                                                                                                    | JABATAN INSICUPINSI MALAPSIA                                 |  |  |  |
|                                                                                                    |                                                                                                    |                                                                                                    | HOUSDARCINEVA (AGET AMAKAN)<br>KOMPUTOR<br>HAK HILK KERAJAAN |  |  |  |
|                                                                                                    | MAKLU                                                                                                  | MAT ASET                                                                                             |                                                              |  |  |  |
| Kementerian/Jabatan                                                                                                    | JABATAN INSOLVENSI MALAYSIA                                                                            |                                                                                                    |                                                              |  |  |  |
| Cawangan                                                                                                    | awangan JABATAN INSOLVENSI NEGERI KEDAH                                                                |                                                                                                    |                                                              |  |  |  |
| Klasifikasi Aset                                                                                                    | PERALATAN DAN KELENGKAPAN K                                                                            | т                                                                                                    |                                                              |  |  |  |
| Kategori                                                                                                    | PEMBELIAN                                                                                              |                                                                                                    |                                                              |  |  |  |
| Kategori Aset                                                                                                    | KOMPUTER                                                                                               |                                                                                                    |                                                              |  |  |  |
| Sub Kategori                                                                                                    | b Kategori KOMPUTER MEJA/DESKTOP                                                                       |                                                                                                    |                                                              |  |  |  |
| Jenis/ Jenama/ Model                                                                                                    | LENOVO                                                                                                 |                                                                                                    |                                                              |  |  |  |
| Buatan                                                                                                    | CHINA                                                                                                  | Tarikh Perolehan                                                                                     | 27-12-2017                                                   |  |  |  |
| Harga Perolehan Asal (RM)                                                                                                    | RM 9,408,924.00                                                                                        | Harga Per Unit (RM)                                                                                  | RM 6,336.00                                                  |  |  |  |
| No.Siri                                                                                                    | PCONPCXA                                                                                               | No.Pesanan Rasmi Kerajaaan                                                                           | MDI BIL.3/2017                                               |  |  |  |
| No.Siri CPU                                                                                                    | V903G50D                                                                                               | Tempoh Jaminan                                                                                       | 3 TAHUN                                                      |  |  |  |
| Spesifikasi/ Catatan:<br>Intel Core i7-7700T(3.80GHZ<br>8M<br>4c) 8GB DDR4-2400 Sodimm 25<br>Integrated HD Graphic Lenovo 5<br>Optical USB Pawar Chord 101 U | SGB Solidstate + 500GB Sata3<br>Sim Multimedia Keyboard Lenovo<br>SB Part Filtmant I AN 10/10/10/00 10 | Nama Pembekal dan Alamat:<br>GLOBAL ELITE VENTURES SDN B<br>NO.79 JLN BP 6/3 BANDAR BUKI<br>SELANGOR | HD<br>T PUCHONG 47120 PEKAN PUCHONG                          |  |  |  |
| Oppical USB Power Choid 100 G                                                                                                    | SIG POR EINERNE LAN 10/100/1000 10                                                                     | * Tandatangan Ketua Jabatan<br>Nama :<br>Jawatan :                                                   |                                                              |  |  |  |
|                                                                                                    | MAKLUMAT                                                                                               | PENEMPATAN                                                                                           |                                                              |  |  |  |
| Lokasi                                                                                                    | UNIT KEBANKRAPAN                                                                                       |                                                                                                    | UNIT AKAUN                                                   |  |  |  |
|                                                                                                    |                                                                                                    |                                                                                                    |                                                              |  |  |  |

| Generate Barcode : Penempata                                                                                                    | n Aset ICT | ×             |
|----------------------------------------------------------------------------------------------------|------------|---------------|
| JABATAN PERDANA MENTERI<br>JABATAN INSOLVENSI MALAYSIA<br>MDI/2024/JPCONPCXA (ASET AMANAH)<br>KOMPUTER MEJA/DESKTOP<br>HAK MILIK KERAJAAN |            |               |
|                                                                                                    |            | KEMBALI CETAK |

### **MENU PENGURUSAN BUKAN ICT**

| NO. | KETERANGAN                                                                           |
|-----|--------------------------------------------------------------------------------------|
| 1.  | Klik menu "Dashboard IAMS" pada menu utama setelah log masuk sistem<br>One Stop MdI. |
| 2.  | Klik modul "Pengurusan Bukan ICT" pada menu utama Dashboard IAMS.                    |

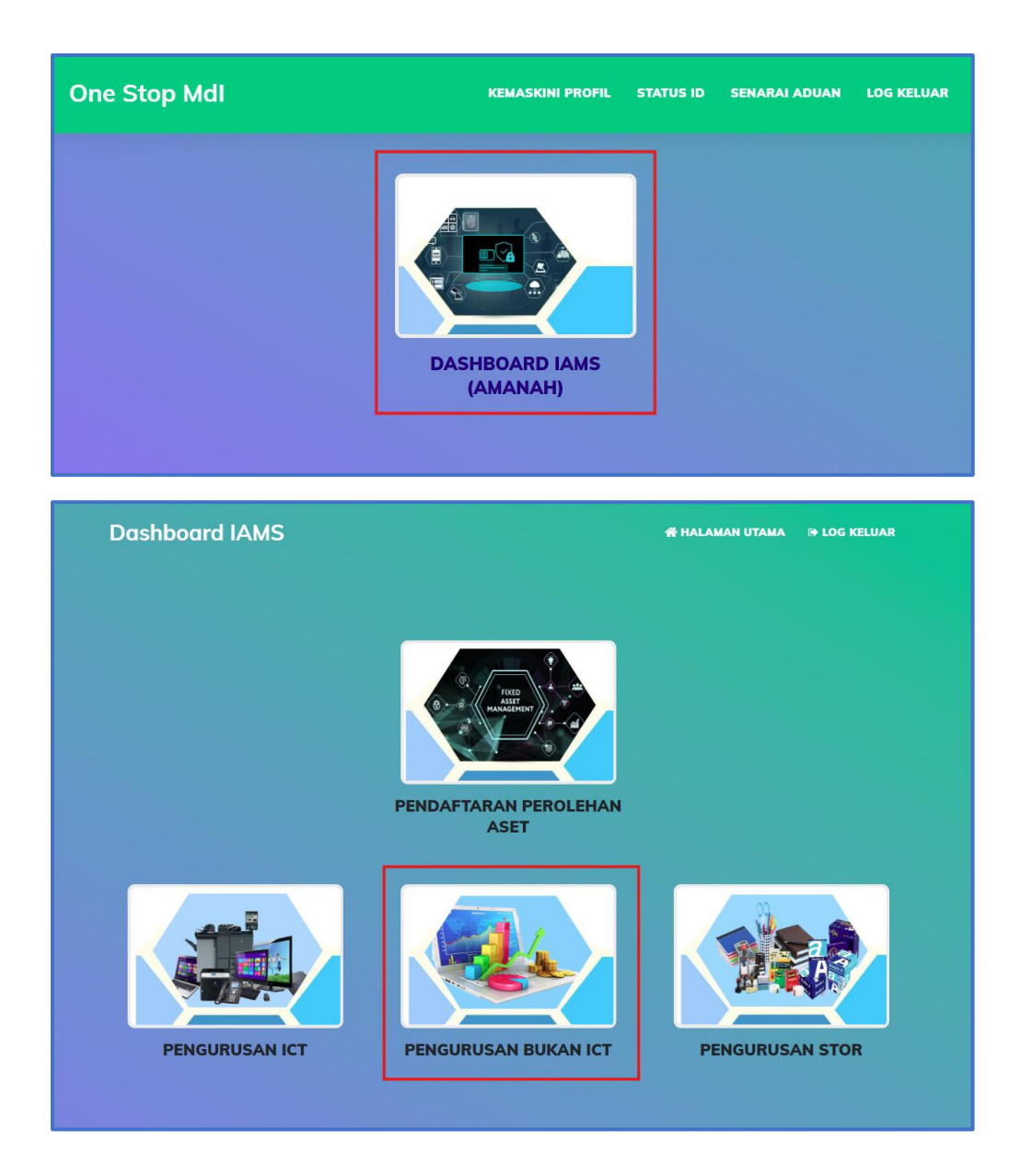

| ঠ ASET BUKAN ICT                                  |                                                                                                   | 😭 Dashboard IAMS | 🕞 Log Keluar |
|---------------------------------------------------|---------------------------------------------------------------------------------------------------|------------------|--------------|
| USER TEST<br>PENGGUNA CAWANGAN   <br>PEGAWAI ASET | JUMLAH ASET BUKAN ICT : JABATAN INSOLVENSI NEGERI KEDAH    UNIT PENTADBIRAN 5 Deklarasi Bukan ICT |                  |              |
| PERGERAKAN ASET                                   |                                                                                                   |                  |              |
| Daftar Terimaan                                   |                                                                                                   |                  |              |
| Daftar Penempatan                                 |                                                                                                   |                  |              |
| Pulang Aset                                       |                                                                                                   |                  |              |
| LAPORAN<br>Terimaan<br>Penempatan                 |                                                                                                   |                  |              |
|                                                   | Hakcipta Terpelihara © Jabatan Insolvensi Malaysia 2022                                           |                  | Version 2.0  |

# DAFTAR TERIMAAN

| NO. | KETERANGAN                                                                                                    |  |  |  |  |  |  |
|-----|----------------------------------------------------------------------------------------------------|--|--|--|--|--|--|
| 1.  | Maklumat terimaan aset perlu dilakukan oleh <b>Pegawai Aset</b> bagi<br>pemantauan rekod pergerakan aset di cawangan.                                                                                                    |  |  |  |  |  |  |
| 2.  | <ul> <li>Klik sub menu "Daftar Terimaan".</li> <li>Masukkan No. Pesanan Rasmi.</li> <li>Seterusnya, pilih Kategori Aset berserta Sub Kategori Aset.</li> <li>Klik butang "Cari Maklumat".</li> </ul>                                                                                                    |  |  |  |  |  |  |
| 3.  | <ul> <li>Borang terimaan aset akan dipaparkan.</li> <li>Lengkapkan maklumat yang bertanda (**).</li> <li>Pilih nama Pegawai Terimaan (Pegawai Aset).</li> <li>Klik butang "Daftar Terimaan".</li> <li>Notifikasi makluman terimaan aset akan dipaparkan.</li> <li><i>No. Auto Generate</i> akan automatik dijana setelah penempatan berjaya dilakukan.</li> </ul> |  |  |  |  |  |  |

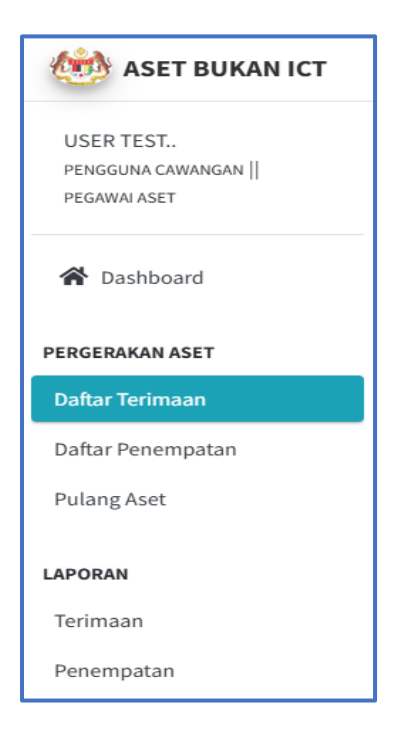

### SENARAI DEKLARASI ASET ALIH : JABATAN INSOLVENSI NEGERI KEDAH

| No. | Tarikh<br>Daftar | Tarikh<br>Perolehan | No. Pesanan      | Kategori         | Sub<br>Kategori          | Jenis/Model | Spesifikasi                                                                                                    | Daftar<br>Oleh           |
|-----|------------------|---------------------|------------------|------------------|--------------------------|-------------|----------------------------------------------------------------------------------------------------|--------------------------|
| 1   | 30-01-<br>2023   | 04-12-<br>2017      | AF 186455        | MESIN<br>PEJABAT | MESIN<br>PENGIRA<br>WANG | EB-310      | E-BANKING CASH COUNTING<br>MACHINE C/W EXTERNAL DISPLAY<br>MODEL NO:EB-310 SERIAL<br>NO:116080827 116080828 116080829<br>116080830 116080831 116080832<br>116080833 116080834 116080835<br>116080836                                                    | ZAILA<br>BINTI<br>HASSAN |
| 2   | 30-01-<br>2023   | 24-07-<br>2017      | AF 186458        | RAK              | RAK FAIL                 | PRODUK      | KABINET FAIL TERBUKA(PIGEON<br>HOLES)<br>UKURAN:1830(H)X915(W)X460(L)<br>COLOUR:BEIGE (PIGEON HOLES<br>CABINET C/W 18 HOLES) RAK FAIL<br>TERBUKA<br>UKURAN:2130(H)X915(W)X410(L)<br>COLOUR:BEIGE [RAK STOR(OPEN<br>TYPE)]                               | ZAILA<br>BINTI<br>HASSAN |
| 3   | 17-01-<br>2023   | 03-10-<br>2022      | CO22000000542358 | MESIN<br>PEJABAT | MESIN<br>PERFERATOR      | PERNUMA     | MANUAL FIXED TEXT PERFORATOR<br>MODEL:PERFOSET I/T,1ST LINE ;<br>TELAH BAYAR FONT<br>SIZE:6MM(HEIGHT),PERFORATING<br>CAPACITY:APPROX.4-5<br>SHEETS(70GMS),INSERTION<br>DEPTH:75MM SECURED BY KEY<br>LOCK,WEIGHT:6.7K,MADE IN<br>GERMANY 1 YEAR WARRANTY | ZAILA<br>BINTI<br>HASSAN |

| DAFTAR TERI | DAFTAR TERIMAAN ASET BUKAN ICT                                                                      |                           |                        |   |                     |  |  |  |
|-------------|----------------------------------------------------------------------------------------------------|---------------------------|------------------------|---|---------------------|--|--|--|
|             | Lengkapkan maklumat yang bertanda (**) dengan merujuk kepada senarai deklarasi yang<br>dilampirkan. |                           |                        |   |                     |  |  |  |
|             | No. Pesanan Rasmi **                                                                                | MOF.BPK(S)600-15/7/599(6) |                        |   | Q SENARAI DEKLARASI |  |  |  |
|             | Kategori Aset                                                                                       | PENSTRIMAN (STREAMING)    | PENSTRIMAN (STREAMING) |   |                     |  |  |  |
|             | Sub Kategori                                                                                        | BONDING HARDWARE          | BONDING HARDWARE       |   |                     |  |  |  |
|             | Jenis/Model                                                                                         | AVAYA                     |                        |   |                     |  |  |  |
|             | Keseluruhan Unit                                                                                    | 24                        | Telah Diterima         | 0 |                     |  |  |  |
|             |                                                                                                    |                           |                        |   |                     |  |  |  |
|             |                                                                                                    | CARI M                    | IAKLUMAT 🖢             |   |                     |  |  |  |

| DAFTAR TERIMAAN ASET BUKAN ICT              |                                                                                       |                                |                                                                                                    |  |  |  |  |
|---------------------------------------------|---------------------------------------------------------------------------------------|--------------------------------|----------------------------------------------------------------------------------------------------|--|--|--|--|
| **Pastikan maklumat lengkap sebelum membuat | **Pastikan maklumat lengkap sebelum membuat tindakan terimaan.                        |                                |                                                                                                    |  |  |  |  |
|                                             | MAKLUMAT TERIMAAN ASET                                                                |                                |                                                                                                    |  |  |  |  |
| Kementerian/Jabatan                         | batan JABATAN INSOLVENSI MALAYSIA                                                     |                                |                                                                                                    |  |  |  |  |
| No. Pesanan Rasmi Kerajaaan                 | MOF.BPK(S)600-15/7/599(6)                                                             |                                |                                                                                                    |  |  |  |  |
| Tarikh Perolehan                            | 29-07-2021                                                                            |                                |                                                                                                    |  |  |  |  |
| Lampiran LO/DO                              | Armaya.pdf                                                                            |                                |                                                                                                    |  |  |  |  |
| Kategori                                    | PEMBELIAN                                                                             |                                |                                                                                                    |  |  |  |  |
| Kategori Aset                               | PERALATAN DAN KELENGKAPAN TELEKOMUNIKASI                                              |                                |                                                                                                    |  |  |  |  |
| Sub Kategori                                | PENSTRIMAN (STREAMING)                                                                |                                |                                                                                                    |  |  |  |  |
| Sub Sub Kategori                            | BONDING HARDWARE                                                                      |                                |                                                                                                    |  |  |  |  |
| Jenis/Jenama/Model                          | AVAYA                                                                                 |                                |                                                                                                    |  |  |  |  |
| Buatan                                      | CHINA                                                                                 |                                |                                                                                                    |  |  |  |  |
| Harga Per Unit (RM)                         | RM 7,066.50                                                                           |                                |                                                                                                    |  |  |  |  |
| Spesifikasi/Catatan                         | AVAYA CU-360 COLLABRATION UNIT AVAYA B109 CONFERENCE<br>PHONE AVAYA B109 LOCKING KITS | Nama<br>Pembekal<br>dan Alamat | ARMAYA SYSTEM (M) SDN BHD<br>C-02-09 SD COURTS PERSIARAN KENANGA, BANDAR SRI<br>DAMANSARA, 52000 KUALA LUMPUR |  |  |  |  |

| LOKASI TERIMAAN ASET |                                 |  |  |  |  |  |
|----------------------|---------------------------------|--|--|--|--|--|
| Cawangan             | JABATAN INSOLVENSI NEGERI KEDAH |  |  |  |  |  |
| Nama Pegawai Aset ** | Sila Pilih Pegawai Aset 🗸       |  |  |  |  |  |
|                      |                                 |  |  |  |  |  |
|                      | KEMBALI DAFTAR TERIMAAN         |  |  |  |  |  |

### localhost says

Aset Perolehan bernombor MOF.BPK(S)600-15/7/599(6) bagi PERALATAN DAN KELENGKAPAN TELEKOMUNIKASI telah berjaya didaftarkan di JABATAN INSOLVENSI NEGERI KEDAH!

### ок

# DAFTAR PENEMPATAN

| NO. | KETERANGAN                                                                                                    |  |  |  |  |  |
|-----|----------------------------------------------------------------------------------------------------|--|--|--|--|--|
| 1.  | Setelah terimaan aset dilakukan oleh <b>Pegawai Aset</b> , penempatan perlu<br>dilakukan bagi menempatkan aset di bawah seliaan pegawai yang<br>bertanggungjawab.                                                                                                   |  |  |  |  |  |
| 2.  | <ul> <li>Klik sub menu "Daftar Penempatan".</li> <li>Seterusnya, klik butang Penempatan/Pindahan Aset.</li> </ul>                                                                                                    |  |  |  |  |  |
| 3.  | <ul> <li>Borang penempatan aset pegawai akan dipaparkan.</li> <li>Lengkapkan maklumat yang bertanda (**).</li> <li>Pilih nama Pegawai Mdl.</li> <li>Klik butang "Daftar Penempatan".</li> <li>Cetak dan tampal maklumat penempatan aset mengikut lokasi.</li> </ul> |  |  |  |  |  |

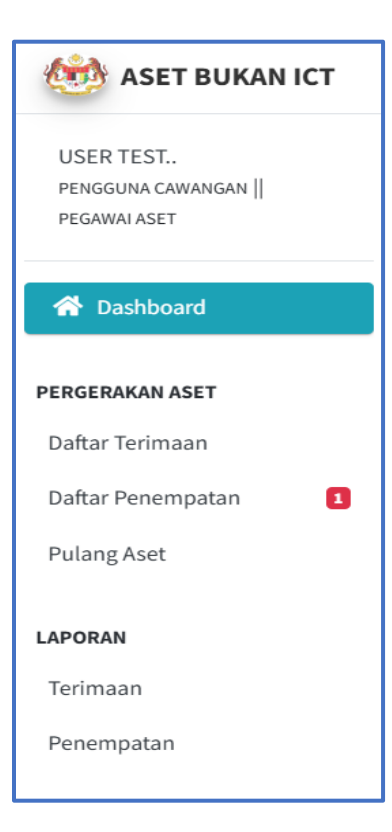

| 1         |                              |                |                               |                                                               |                            |                              |                           |                     | 🔗 Dashboard IAM | S 🕞 Log Kelu          |
|-----------|------------------------------|----------------|-------------------------------|---------------------------------------------------------------|----------------------------|------------------------------|---------------------------|---------------------|-----------------|-----------------------|
| SENARA    | I PENEMPATAN DA              | N PINDAHAN     | ASET BUKAN ICT                |                                                               |                            |                              |                           |                     | Search:         |                       |
| Excel     | Print                        |                |                               |                                                               |                            |                              |                           |                     |                 |                       |
| ID ↑↓     | Tindakan 🖴                   | Status 秒       | No. Pesanan 🛛 🗠               | Lokasi 🖴                                                      | Nama<br>Pegawai<br>Aset ↑↓ | Pembekal 🗠                   | Kategori 🔸                | Sub<br>Kategori ↑↓  | Jenis/Model ᠰ   | Tarikh<br>Terimaan ↑↓ |
| 1         | PENEMPATAN /<br>PINDAH ASET  | BARU           | MOF.BPK(S)600-<br>15/7/599(6) | JABATAN INSOLVENSI<br>NEGERI KEDAH<br>( UNIT PENTADBIRAN<br>) | USER TEST                  | ARMAYA SYSTEM<br>(M) SDN BHD | PENSTRIMAN<br>(STREAMING) | BONDING<br>HARDWARE | AVAYA           | 03-06-2025            |
| Showing   | 1 to 1 of 1 entries          |                |                               |                                                               |                            |                              |                           |                     | Previ           | ous 1 Next            |
|           |                              |                |                               |                                                               |                            |                              |                           |                     |                 |                       |
|           |                              |                |                               |                                                               |                            |                              |                           |                     |                 |                       |
|           |                              |                |                               |                                                               |                            |                              |                           |                     |                 |                       |
| kcipta Te | e <b>rpelihara</b> © Jabatan | Insolvensi Mal | aysia 2022                    |                                                               |                            |                              |                           |                     |                 | Versio                |

### KEMASKINI MAKLUMAT PENEMPATAN DAN PINDAHAN BUKAN ICT

Lengkapkan maklumat yang bertanda (\*\*)

|                              | MAKLUN                                                                                | MAT ASET                       |                                                                                                    |  |  |
|------------------------------|---------------------------------------------------------------------------------------|--------------------------------|----------------------------------------------------------------------------------------------------|--|--|
| Kategori Pembelian           | PEMBELIAN                                                                             |                                |                                                                                                    |  |  |
| Kategori                     | PERALATAN DAN KELENGKAPAN TELEKOMUNIKASI                                              |                                |                                                                                                    |  |  |
| Sub Kategori                 | PENSTRIMAN (STREAMING)                                                                |                                |                                                                                                    |  |  |
| Sub Sub Kategori             | BONDING HARDWARE                                                                      |                                |                                                                                                    |  |  |
| Jenis/Model                  | AVAYA                                                                                 |                                |                                                                                                    |  |  |
| Buatan                       | CHINA                                                                                 |                                |                                                                                                    |  |  |
| Harga Perolehan Asal<br>(RM) | RM 248,377.44                                                                         | Tempoh Jaminan                 | 3 TAHUN                                                                                                    |  |  |
| Spesifikasi/Catatan          | AVAYA CU-360 COLLABRATION UNIT AVAYA B109<br>CONFERENCE PHONE AVAYA B109 LOCKING KITS | Nama<br>Pembekal dan<br>Alamat | ARMAYA SYSTEM (M) SDN BHD<br>C-02-09 SD COURTS PERSIARAN KENANGA, BANDAR SRI DAMANSARA,<br>52000 KUALA LUMPUR |  |  |

| MAKLUMAT PENEMPATAN ASET |                                 |                                   |                                 |  |  |  |
|--------------------------|---------------------------------|-----------------------------------|---------------------------------|--|--|--|
|                          | MAKLUMAT SEBELUM                |                                   | MAKLUMAT PINDAHAN BARU          |  |  |  |
| Nama Pegawai             | USER TEST                       | Cawangan                          | JABATAN INSOLVENSI NEGERI KEDAH |  |  |  |
| Cawangan                 | JABATAN INSOLVENSI NEGERI KEDAH | Lokasi **                         | Sila Pilih Lokasi 🗢 🗢           |  |  |  |
| Status                   | BARU                            | Catatan Lokasi<br>**Sekiranya ada | Sila Pilih Catatan 🗢            |  |  |  |
|                          |                                 | Nama Pegawai **                   | Sila Pilih Pegawai 🗢            |  |  |  |
|                          |                                 | Status **                         | Sila Pilih Status 🗢             |  |  |  |
|                          |                                 |                                   |                                 |  |  |  |
|                          |                                 |                                   | KEMBALI DAFTAR PENEMPATAN       |  |  |  |

| IAKLUMAT PENEMPATAN BUR                                                            | (AN ICT                                        |                                                                                                    |                                                                                                    |
|------------------------------------------------------------------------------------|------------------------------------------------|----------------------------------------------------------------------------------------------------|----------------------------------------------------------------------------------------------------|
|                                                                                    |                                                |                                                                                                    | ARATAN PERLANA MENTER<br>JARATAN REGULURI MALAYSIA<br>JARATAN REGULURI MALAYSIA<br>JARATAN REGULURI MALAYSIA<br>JARATAN RAKAL BIGARAM TELEORMANKA<br>KAK HELIK KERAJAN |
|                                                                                    | MAKL                                           | UMAT ASET                                                                                                    |                                                                                                    |
| Kategori Pembelian                                                                 | PEMBELIAN                                      |                                                                                                    |                                                                                                    |
| Kategori                                                                           | PERALATAN DAN KELENGKAPAN                      | TELEKOMUNIKASI                                                                                                    |                                                                                                    |
| Sub Kategori                                                                       | PENSTRIMAN (STREAMING)                         |                                                                                                    |                                                                                                    |
| Sub Sub Kategori                                                                   | BONDING HARDWARE                               |                                                                                                    |                                                                                                    |
| Jenis/Model                                                                        | AVAYA                                          |                                                                                                    |                                                                                                    |
| Buatan                                                                             | CHINA                                          | Tarikh Perolehan                                                                                                    | 13-09-2022                                                                                                    |
| Harga Perolehan Asal (RM)                                                          | RM 248,377.44                                  | Harga Per Unit (RM)                                                                                                    | RM 7,066.50                                                                                                    |
| Tempoh Jaminan                                                                     | 3 TAHUN                                        |                                                                                                    |                                                                                                    |
| Spesifikasi/Catatan:<br>AVAYA CU-360 COLLABRATION U<br>PHONE AVAYA B109 LOCKING KI | NIT AVAYA B109 CONFERENCE<br>IS                | Nama Pembekal dan Alamat:<br>ARMAYA SYSTEM (M) SDN BHD<br>C-02-09 SD COURTS PERSIARAN<br>S2000 KUALA LUMPUR<br>"Tandatan<br>Nama :<br>Jawatan : | KENANGA, BANDAR SRI DAMANSAR                                                                                                    |
|                                                                                    | MAKLUMA                                        | Tarikh :<br>T PENEMPATAN                                                                                                    |                                                                                                    |
| Lokası<br>Tarikh                                                                   | UNIT PENTADBIRAN<br>(BILIK FAIL)<br>04-06-2025 |                                                                                                    |                                                                                                    |
| Nama Pegawai                                                                       | USER TEST                                      |                                                                                                    |                                                                                                    |
|                                                                                    |                                                |                                                                                                    |                                                                                                    |

# **PEMULANGAN ASET BUKAN ICT**

| NO. | KETERANGAN                                                                                                    |  |  |  |  |  |
|-----|----------------------------------------------------------------------------------------------------|--|--|--|--|--|
| 1.  | Pegawai Aset MdI bertanggungjawab dalam pemulangan aset sekiranya<br>aset bertukar lokasi/cawangan.                                                                                                    |  |  |  |  |  |
| 2.  | <ul> <li>Klik sub menu "Pulang Aset".</li> <li>Senarai penempatan aset akan dipaparkan.</li> <li>Pegawai Aset perlu membuat pemulangan aset pegawai MdI bagi tujuan rekod pergerakan aset ICT.</li> <li>Klik tindakan "Pulang Aset".</li> <li>Aset yang dipulangkan secara automatik akan berada di bawah seliaan Pegawai Aset dengan status "POOL".</li> <li>Cetak maklumat pemulangan aset sebagai tujuan rujukan.</li> </ul> |  |  |  |  |  |

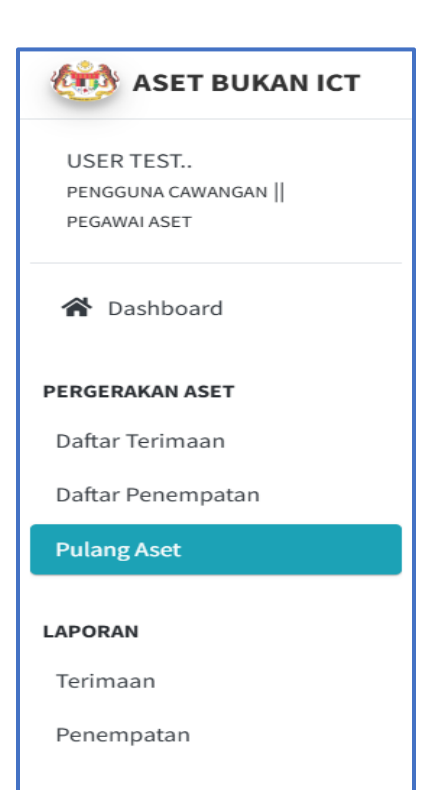

| ≡        |                          |                    |                               |                                       |                    |                              |                           |                     | <b>合</b> Dashboard            | IAMS 🕞 Log Keluar      |
|----------|--------------------------|--------------------|-------------------------------|---------------------------------------|--------------------|------------------------------|---------------------------|---------------------|-------------------------------|------------------------|
| CENA     |                          |                    | CT.                           |                                       |                    |                              |                           |                     |                               |                        |
| Show     | 10 ¢ entries<br>Print    | N ASET BUKAN T     |                               |                                       |                    |                              |                           |                     | Search:                       |                        |
| ID 차     | Tindakan ᠰ               | Status 🖴           | No. Pesanan 🛛 🗠               | Lokasi 🔊                              | Nama<br>Pegawai ↑↓ | Pembekal 🖴                   | Kategori 🖴                | Sub<br>Kategori ↑↓  | Maklumat<br>Aset ∿            | Tarikh<br>Penempatan 🔨 |
| 1        | PULANG<br>ASET           | ASET PENGGUNA      | MOF.BPK(S)600-<br>15/7/599(6) | JABATAN<br>INSOLVENSI NEGERI<br>KEDAH | USER TEST          | ARMAYA SYSTEM<br>(M) SDN BHD | PENSTRIMAN<br>(STREAMING) | BONDING<br>HARDWARE | <b>Jenis/Model</b> :<br>AVAYA | 04-06-2025             |
| Showir   | ng 1 to 1 of 1 entrie    | s                  |                               |                                       |                    |                              |                           |                     | P                             | revious 1 Next         |
|          |                          |                    |                               |                                       |                    |                              |                           |                     |                               |                        |
|          |                          |                    |                               |                                       |                    |                              |                           |                     |                               |                        |
|          |                          |                    |                               |                                       |                    |                              |                           |                     |                               |                        |
|          |                          |                    |                               |                                       |                    |                              |                           |                     |                               |                        |
| Hakcipta | <b>Terpelihara</b> © Jab | atan Insolvensi Ma | laysia 2022                   |                                       |                    |                              |                           |                     |                               | Version 2.0            |

### KEMASKINI MAKLUMAT PEMULANGAN ASET BUKAN ICT

| ** Sila pastikan maklumat penempatan aset lengkap sebelum membuat pemulangan. |                                                                                       |                                |                                                                                                    |  |  |
|-------------------------------------------------------------------------------|---------------------------------------------------------------------------------------|--------------------------------|----------------------------------------------------------------------------------------------------|--|--|
|                                                                               | MAKLUMAT ASET                                                                         |                                |                                                                                                    |  |  |
| Kategori Pembelian                                                            | PEMBELIAN                                                                             |                                |                                                                                                    |  |  |
| Kategori                                                                      | PERALATAN DAN KELENGKAPAN TELEKOMUNIKASI                                              |                                |                                                                                                    |  |  |
| Sub Kategori                                                                  | PENSTRIMAN (STREAMING)                                                                |                                |                                                                                                    |  |  |
| Sub Sub Kategori                                                              | BONDING HARDWARE                                                                      |                                |                                                                                                    |  |  |
| Jenis/Model                                                                   | AVAYA                                                                                 |                                |                                                                                                    |  |  |
| Buatan                                                                        | CHINA                                                                                 |                                |                                                                                                    |  |  |
| Harga Perolehan Asal (RM)                                                     | RM 248,377.44 Tempoh Jaminan 3 TAHUN                                                  |                                |                                                                                                    |  |  |
| Spesifikasi/Catatan                                                           | AVAYA CU-360 COLLABRATION UNIT AVAYA B109 CONFERENCE PHONE<br>AVAYA B109 LOCKING KITS | Nama<br>Pembekal<br>dan Alamat | ARMAYA SYSTEM (M) SDN BHD<br>C-02-09 SD COURTS PERSIARAN KENANGA, BANDAR SRI<br>DAMANSARA, 52000 KUALA LUMPUR |  |  |

| MAKLUMAT PEMULANGAN ASET |                                 |                                          |                       |  |  |  |
|--------------------------|---------------------------------|------------------------------------------|-----------------------|--|--|--|
| MA                       | AKLUMAT PENEMPATAN ASET PEGAWAI |                                          | MAKLUMAT PEGAWAI ASET |  |  |  |
| Nama Pegawai             | USER TEST                       | Nama Pegawai Aset USER TEST              |                       |  |  |  |
| Cawangan                 | JABATAN INSOLVENSI NEGERI KEDAH | Cawangan JABATAN INSOLVENSI NEGERI KEDAH |                       |  |  |  |
| Lokasi                   | UNIT PENTADBIRAN                | Lokasi                                   | UNIT PENTADBIRAN      |  |  |  |
| Status                   | PENEMPATAN                      | Status                                   | POOL                  |  |  |  |
|                          |                                 |                                          |                       |  |  |  |
|                          |                                 |                                          | KEMBALI PULANG ASET   |  |  |  |

# LAPORAN PENGURUSAN BUKAN ICT

| NO. | KETERANGAN                                                                                                    |
|-----|----------------------------------------------------------------------------------------------------|
| 1.  | Menu laporan terbahagi kepada <b>dua (2) bahagian</b> :                                                                                                    |
|     | <ul> <li>Maklumat Terimaan.</li> </ul>                                                                                                    |
|     | Maklumat Penempatan.                                                                                                    |
| 2.  | Maklumat penuh laporan dapat dijana dalam format <b>Excel</b> atau <b>Print</b> sahaja.                                                                      |
| 3.  | <ul> <li>Butang "Kemaskini" berfungsi sekiranya terdapat perubahan<br/>maklumat bagi Aset Bukan ICT.</li> </ul>                                              |
|     | <ul> <li>Butang "Cetak" untuk memaparkan maklumat penuh penempatan<br/>Aset ICT.</li> </ul>                                                                  |
|     | <ul> <li>Butang "Generate" berfungsi bagi proses janaan dan cetak No. Auto<br/>Generate terimaan Aset Bukan ICT untuk ditampal pada aset fizikal.</li> </ul> |

| 🍻 ASET BUKAN ICT                                  |
|---------------------------------------------------|
| USER TEST<br>PENGGUNA CAWANGAN   <br>PEGAWAI ASET |
| A Dashboard                                       |
| PERGERAKAN ASET                                   |
| Daftar Terimaan                                   |
| Daftar Penempatan                                 |
| Pulang Aset                                       |
| LAPORAN                                           |
| Terimaan                                          |
| Penempatan                                        |

## LAPORAN TERIMAAN ASET

| =        | 프 🎝 Dashboard IAMS 🔅 Log Keluar                                   |                     |                   |                               |                       |                                       |                     |                                                |                   |                           |                       |               |                 |                            |
|----------|-------------------------------------------------------------------|---------------------|-------------------|-------------------------------|-----------------------|---------------------------------------|---------------------|------------------------------------------------|-------------------|---------------------------|-----------------------|---------------|-----------------|----------------------------|
| SENAR    | SENARAI TERIMAAN ASET BUKAN ICT : JABATAN INSOLVENSI NEGERI KEDAH |                     |                   |                               |                       |                                       |                     |                                                |                   |                           |                       |               |                 |                            |
| Show     | Show 10 • entries Search:                                         |                     |                   |                               |                       |                                       |                     |                                                |                   |                           |                       |               |                 |                            |
| ID 杺     | Tindakan                                                          | $ \Leftrightarrow $ | Status<br>Aset ↑↓ | No. Pesanan 📣                 | Tarikh<br>Terimaan ↑∿ | Cawangan 📣                            | Pegawai<br>Terima 🐟 | Kategori                                       | $\leftrightarrow$ | Sub<br>Kategori 🖴         | Sub Sub<br>Kategori 🖘 | Jenis/Model ↔ | No.<br>Chasis 🖘 | No. Plat<br>Kenderaan    ∿ |
| 1        | Kemaski                                                           | ini                 | POOL              | MOF.BPK(S)600-<br>15/7/599(6) | 03-06-2025            | JABATAN<br>INSOLVENSI<br>NEGERI KEDAH | USER TEST           | PERALATAN DAN<br>KELENGKAPAN<br>TELEKOMUNIKASI |                   | PENSTRIMAN<br>(STREAMING) | BONDING<br>HARDWARE   | AVAYA         | -               | •                          |
| Showin   | g 1 to 1 of 1 er                                                  | ntries              |                   |                               |                       |                                       |                     |                                                |                   |                           |                       |               | Prev            | vious 1 Next               |
|          |                                                                   |                     |                   |                               |                       |                                       |                     |                                                |                   |                           |                       |               |                 |                            |
|          |                                                                   |                     |                   |                               |                       |                                       |                     |                                                |                   |                           |                       |               |                 |                            |
|          |                                                                   |                     |                   |                               |                       |                                       |                     |                                                |                   |                           |                       |               |                 |                            |
|          |                                                                   |                     |                   |                               |                       |                                       |                     |                                                |                   |                           |                       |               |                 |                            |
| Hakcipta | <b>Ferpelihara</b> ©                                              | Jabata              | an Insolvensi     | Malaysia 2022                 |                       |                                       |                     |                                                |                   |                           |                       |               |                 | Version 2.0                |

| KEMASKINI MAKLUM | AT TERIMAAN ASET BUKAN ICT               | ×     |  |  |  |  |
|------------------|------------------------------------------|-------|--|--|--|--|
| Cawangan         | JABATAN INSOLVENSI NEGERI KEDAH          |       |  |  |  |  |
| Pegawai Aset     | USER TEST                                |       |  |  |  |  |
| No. Pesanan      | o. Pesanan MOF.BPK(S)600-15/7/599(6)     |       |  |  |  |  |
| Kategori         | PERALATAN DAN KELENGKAPAN TELEKOMUNIKASI |       |  |  |  |  |
| Sub Kategori     | PENSTRIMAN (STREAMING)                   |       |  |  |  |  |
| Sub Sub Kategori | BONDING HARDWARE                         |       |  |  |  |  |
| Maklumat Aset    | Jenis/Model :                            |       |  |  |  |  |
|                  | AVAYA                                    |       |  |  |  |  |
|                  |                                          |       |  |  |  |  |
|                  | TER                                      | USKAN |  |  |  |  |

### LAPORAN PENEMPATAN ASET

|                                                     |                  |                      |                         |                     |                                       |                                     |                   |                                 |                                                | *                 | Dashboard IAMS            | 🕩 Log Kelua           |
|-----------------------------------------------------|------------------|----------------------|-------------------------|---------------------|---------------------------------------|-------------------------------------|-------------------|---------------------------------|------------------------------------------------|-------------------|---------------------------|-----------------------|
| SENARA                                              | I PENEMPATAN     | I ASET BUKAN ICT     | : JABATAN INSOLV        | ENSI NEGER          | I KEDAH                               |                                     |                   |                                 |                                                |                   |                           |                       |
| Show 10 ¢ entries Search:                           |                  |                      |                         |                     |                                       |                                     |                   |                                 |                                                |                   |                           |                       |
| ID ↑↓                                               | Tindakan 🗠       | Barcode 🖴            | Tarikh<br>Penempatan ↑↓ | Tarikh<br>Pulang ↑↓ | Cawangan ᠰ                            | Lokasi 🖴                            | Nama<br>Pegawai ᠰ | Pembekal 🖴                      | Kategori                                       | $\Leftrightarrow$ | Sub<br>Kategori ↑↓        | Sub Sub<br>Kategori 📣 |
| •                                                   | Cetak            | Generate             | 04-06-2025              | 04-06-<br>2025      | JABATAN<br>INSOLVENSI<br>NEGERI KEDAH | UNIT<br>PENTADBIRAN<br>(BILIK FAIL) | USER TEST         | ARMAYA<br>SYSTEM (M)<br>SDN BHD | PERALATAN DAN<br>KELENGKAPAN<br>TELEKOMUNIKASI |                   | PENSTRIMAN<br>(STREAMING) | BONDING<br>HARDWARE   |
| Jenis/Model AVAYA No. Chasis - No. Plat Kenderaan - |                  |                      |                         |                     |                                       |                                     |                   |                                 |                                                |                   |                           |                       |
| Previous 1 Next                                     |                  |                      |                         |                     |                                       |                                     |                   |                                 |                                                |                   |                           |                       |
|                                                     |                  |                      |                         |                     |                                       |                                     |                   |                                 |                                                |                   |                           |                       |
|                                                     |                  |                      |                         |                     |                                       |                                     |                   |                                 |                                                |                   |                           |                       |
| kcipta Te                                           | erpelihara © Jab | atan Insolvensi Mala | ysia 2022               |                     |                                       |                                     |                   |                                 |                                                |                   |                           | Version               |

| MAKLUMAT PENEMPATAN BUKAN ICT                                                        |                                  |                                                                                                    |                                                                                                    |  |  |
|--------------------------------------------------------------------------------------|----------------------------------|----------------------------------------------------------------------------------------------------|----------------------------------------------------------------------------------------------------|--|--|
|                                                                                      |                                  |                                                                                                    | JALATAN RECLAMA MENTER<br>JALATAN RECLAMA MENTER<br>JALATAN RECLAMAN MENTER<br>JALATAN RECLAMAN MENTER<br>JALATAN DAN RELAKANAN TELEKOMUNIKASI<br>HAN MEN KEDALAM |  |  |
|                                                                                      | MAKLUM                           | MAT ASET                                                                                                    |                                                                                                    |  |  |
| Kategori Pembelian                                                                   | PEMBELIAN                        |                                                                                                    |                                                                                                    |  |  |
| Kategori                                                                             | PERALATAN DAN KELENGKAPAN TE     | ELEKOMUNIKASI                                                                                                    |                                                                                                    |  |  |
| Sub Kategori                                                                         | PENSTRIMAN (STREAMING)           |                                                                                                    |                                                                                                    |  |  |
| Sub Sub Kategori                                                                     | BONDING HARDWARE                 |                                                                                                    |                                                                                                    |  |  |
| Jenis/Model                                                                          | Αναγα                            |                                                                                                    |                                                                                                    |  |  |
| Buatan                                                                               | CHINA                            | Tarikh Perolehan                                                                                                    | 13-09-2022                                                                                                    |  |  |
| Harga Perolehan Asal (RM)                                                            | RM 248,377.44                    | Harga Per Unit (RM)                                                                                                    | RM 7,066.50                                                                                                    |  |  |
| Tempoh Jaminan                                                                       | 3 TAHUN                          |                                                                                                    |                                                                                                    |  |  |
| Spesifikasi/Catatan:<br>AVAYA CU-360 COLLABRATION UN<br>PHONE AVAYA B109 LOCKING KIT | IIT AVAYA B109 CONFERENCE<br>S   | Nama Pembekal dan Alamat:<br>ARMAYA SYSTEM (M) SDN BHD<br>C-02-09 SD COURTS PERSIARAN KENANGA, BANDAR SRI DAMANSARA,<br>52000 KUALA LUMPUR |                                                                                                    |  |  |
|                                                                                      |                                  | * Tandatangar<br>Nama :<br>Jawatan :<br>Tarikh :                                                                                           | ı Ketua Jabatan                                                                                                    |  |  |
|                                                                                      |                                  |                                                                                                    |                                                                                                    |  |  |
| Lokasi                                                                               | UNIT PENTADBIRAN<br>(BILIK FAIL) | r Enempaian                                                                                                    |                                                                                                    |  |  |
| Tarikh                                                                               | 04-06-2025                       |                                                                                                    |                                                                                                    |  |  |
| Nama Pegawai                                                                         | USER TEST                        |                                                                                                    |                                                                                                    |  |  |
| Status Aset PENEMPATAN                                                               |                                  |                                                                                                    |                                                                                                    |  |  |

| Generate Barcode : Penempata                                                                    | n Aset Bukan ICT | ×          |
|-------------------------------------------------------------------------------------------------|------------------|------------|
| JABATAN PERDANA MENTERI<br>JABATAN INSOLYENSI MALAYSIA<br>UUUU UUUUUUUUUUUUUUUUUUUUUUUUUUUUUUUU |                  |            |
|                                                                                                 | КЕМ              | BALI CETAK |

### **MENU PENGURUSAN STOR**

| NO. | KETERANGAN                                                                           |
|-----|--------------------------------------------------------------------------------------|
| 1.  | Klik menu "Dashboard IAMS" pada menu utama setelah log masuk sistem<br>One Stop MdI. |
| 2.  | Klik modul "Pengurusan Bukan ICT" pada menu utama Dashboard IAMS.                    |

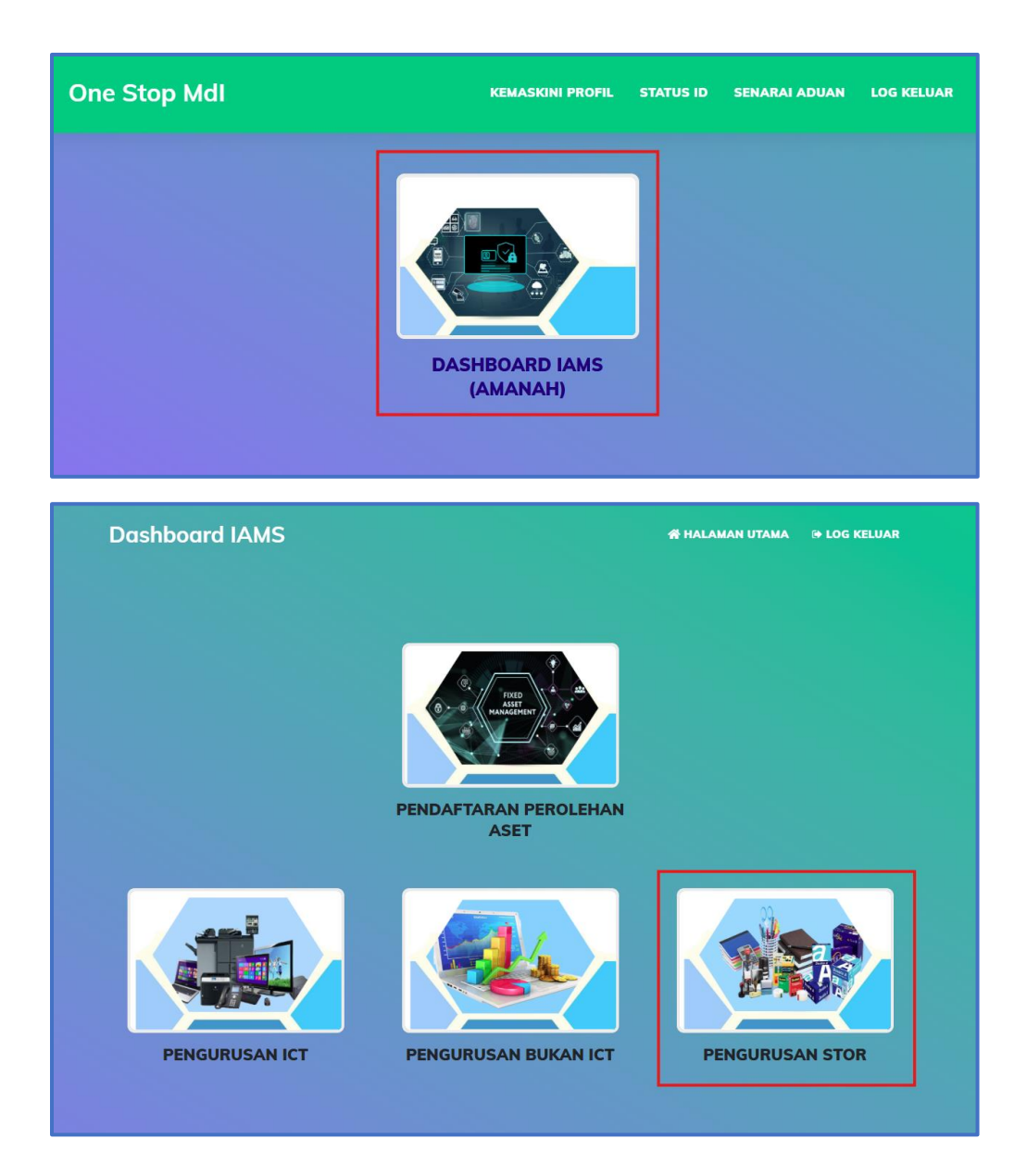

| ASET STOR                                          |                                                                                                    | 😭 Dashboard IAMS | 🕩 Log Keluar |
|----------------------------------------------------|----------------------------------------------------------------------------------------------------|------------------|--------------|
| USER TEST<br>PENGGUNA CAVIANGAN   <br>PEGAWAI ASET | JUMLAH ASET STOR : JABATAN INSOLVENSI NEGERI KEDAH    UNIT PENTADBIRAN 1 Deklarasi Pengurusan Stor |                  |              |
| PERGERAKAN ASET                                    |                                                                                                    |                  |              |
| Daftar Terimaan                                    |                                                                                                    |                  |              |
| Daftar Penempatan                                  |                                                                                                    |                  |              |
| LAPORAN                                            |                                                                                                    |                  |              |
| Terimaan                                           |                                                                                                    |                  |              |
| Penempatan                                         |                                                                                                    |                  |              |
|                                                    |                                                                                                    |                  |              |
|                                                    |                                                                                                    |                  |              |
|                                                    |                                                                                                    |                  |              |
|                                                    |                                                                                                    |                  |              |
|                                                    |                                                                                                    |                  |              |
|                                                    |                                                                                                    |                  |              |
|                                                    | Hakcipta Terpelihara 🛛 Jabatan Insolvensi Malaysia 2022                                            |                  | Version 2.0  |

# DAFTAR TERIMAAN STOK

| NO. | KETERANGAN                                                                                                    |  |  |  |  |
|-----|----------------------------------------------------------------------------------------------------|--|--|--|--|
| 1.  | Maklumat terimaan kod stok perlu dilakukan oleh <b>Pegawai Aset</b> bagi<br>pemantauan rekod pergerakan stok di cawangan.                                                                                                    |  |  |  |  |
| 2.  | <ul> <li>Klik sub menu "Daftar Terimaan".</li> <li>Masukkan No. Pesanan Rasmi.</li> <li>Seterusnya, pilih Kategori berserta Sub Kategori.</li> <li>Klik butang "Cari Maklumat".</li> </ul>                                                                                                    |  |  |  |  |
| 3.  | <ul> <li>Borang terimaan aset akan dipaparkan.</li> <li>Lengkapkan maklumat yang bertanda (**).</li> <li>Pilih nama Pegawai Terimaan (Pegawai Aset).</li> <li>Klik butang "Daftar Terimaan".</li> <li>Notifikasi makluman terimaan aset akan dipaparkan.</li> <li><i>No. Auto Generate</i> akan automatik dijana setelah penempatan berjaya dilakukan.</li> </ul> |  |  |  |  |

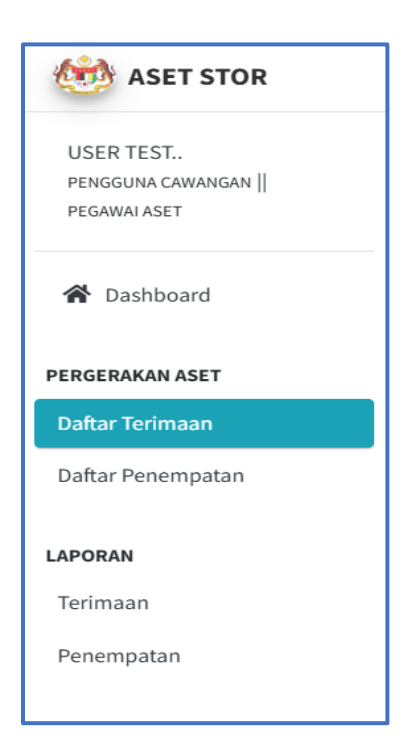

### SENARAI DEKLARASI STOR : JABATAN INSOLVENSI NEGERI KEDAH

| No. | Tarikh<br>Daftar | Tarikh<br>Perolehan | No. Pesanan                    | Kategori           | Sub<br>Kategori                                 | Jenis/Model              | Stok                                | Spesifikasi                                                                                                    | Daftar<br>Oleh |
|-----|------------------|---------------------|--------------------------------|--------------------|-------------------------------------------------|--------------------------|-------------------------------------|----------------------------------------------------------------------------------------------------|----------------|
| 1   | 03-06-2025       | 06-01-2025          | MOF.BPK(S)600-<br>15/7/599(10) | BEKALAN<br>PEJABAT | BORANG<br>DAN<br>DOKUMEN<br>CETAKAN<br>KERAJAAN | KEPALA<br>SURAT<br>RASMI | KEPALA<br>SURAT<br>RASMI<br>JABATAN | Multi-purpose A4 Size White Label<br>Sticker - 100's Thinking about printing<br>own brand's logo sticker for marketing<br>purpose? Wondering what to use for<br>printing label such as own product's<br>label? This Multi-purpose A4 Size<br>White Label Sticker is best suited for<br>you. Comes in A4 (297mm x 210mm)<br>size now. The packing is in 100 sheets<br>per packet. This product is highly<br>suitable to be used as a normal sticker<br>paper. Its adhesiveness is applicable<br>on most of the objects like wood,<br>paper, metal, glass and other surfaces.<br>Can print with any digital printer,<br>inkjet printer and laser printer and<br>sharp image can still be obtained. It is<br>widely used for shipping labels,<br>address labels, carton labeling, pallet<br>labels, project works, and others. | USER<br>TEST   |

| DAFTAR TERIMAAN PENGURUSAN STOR               |                                                        |                                   |   |  |  |
|-----------------------------------------------|--------------------------------------------------------|-----------------------------------|---|--|--|
| Lengkapkan maklumat yang bert<br>dilampirkan. | anda (**) dengan merujuk kepada senarai deklarasi yang |                                   |   |  |  |
| No. Pesanan Rasmi **                          | No. Pesanan Rasmi ** MOF.BPK(S)600-15/7/599(10)        |                                   |   |  |  |
| Kategori                                      | BORANG DAN DOKUMEN CETAKAN KERAJAAN                    |                                   | v |  |  |
| Sub Kategori                                  | BORANG DAN DOKUMEN CETAKAN KERAJAAN - KEPALA SUI       | JRAT RASMI (Unit : 500 X RM 5.60) | × |  |  |
| Keseluruhan Unit                              | 500 Telah I                                            | Diterima 0                        |   |  |  |
|                                               |                                                        |                                   |   |  |  |
| CARI MAKLUMAT 🖢                               |                                                        |                                   |   |  |  |

×

| DAFTAR TERIMAAN PENGURUSAN STOR      |                                                                               |                             |                |  |  |  |  |  |
|--------------------------------------|-------------------------------------------------------------------------------|-----------------------------|----------------|--|--|--|--|--|
| Lengkapkan maklumat yang bertanda (' | Lengkapkan maklumat yang bertanda (**)                                        |                             |                |  |  |  |  |  |
|                                      | MAKLUMAT STOK                                                                 |                             |                |  |  |  |  |  |
| Kementerian/Jabatan                  | JABATAN INSOLVENSI MALAYSIA                                                   |                             |                |  |  |  |  |  |
| No. Pesanan Rasmi Kerajaaan          | MOF.BPK(S)600-15/7/599(10)                                                    | MOF.BPK(\$)600-15/7/599(10) |                |  |  |  |  |  |
| Tarikh Perolehan                     | 06-01-2025                                                                    |                             |                |  |  |  |  |  |
| Lampiran LO/DO                       | .ampiran LO/DO                                                                |                             |                |  |  |  |  |  |
| Kategori Pembelian                   | PEMBELIAN                                                                     |                             |                |  |  |  |  |  |
| Kategori                             | BEKALAN PEJABAT                                                               |                             |                |  |  |  |  |  |
| Sub Kategori                         | BORANG DAN DOKUMEN CETAKAN KERAJAAN                                           |                             |                |  |  |  |  |  |
| Jenis Stok                           | KEPALA SURAT RASMI                                                            |                             |                |  |  |  |  |  |
| Stok                                 | KEPALA SURAT RASMI JABATAN                                                    |                             |                |  |  |  |  |  |
| Buatan                               | MALAYSIA                                                                      |                             |                |  |  |  |  |  |
| Harga Perolehan (RM)                 | RM 4,560.85                                                                   | Harga Per Unit<br>(RM)      | RM 5.60        |  |  |  |  |  |
| Jumlah Unit                          | 500                                                                           | Unit Terima **              |                |  |  |  |  |  |
| Spesifikasi/Catatan                  | Multi-purpose A4 Size White Label Sticker - 100's Thinking about printing own | Nama Pembekal               | OBW ENTERPRISE |  |  |  |  |  |

| LOKASI TERIMAAN STOK |                                 |  |  |  |
|----------------------|---------------------------------|--|--|--|
| Cawangan             | JABATAN INSOLVENSI NEGERI KEDAH |  |  |  |
| Nama Pegawai Aset ** | Sila Pilih Pegawai Aset 🗸       |  |  |  |
|                      |                                 |  |  |  |
|                      | KEMBALI DAFTAR TERIMAAN         |  |  |  |

### localhost says

Aset Perolehan bernombor MOF.BPK(S)600-15/7/599(10) bagi BEKALAN PEJABAT (BORANG DAN DOKUMEN CETAKAN KERAJAAN) telah berjaya didaftarkan di JABATAN INSOLVENSI NEGERI KEDAH!

ОК

# DAFTAR PENEMPATAN STOK

| NO. | KETERANGAN                                                                                                    |
|-----|----------------------------------------------------------------------------------------------------|
| 4.  | Setelah terimaan stok dilakukan oleh <b>Pegawai Aset</b> , penempatan perlu<br>dilakukan bagi menempatkan stok di bawah seliaan pegawai yang<br>bertanggungjawab.                                                                                                   |
| 5.  | <ul> <li>Klik sub menu "Daftar Penempatan".</li> <li>Seterusnya, klik butang Penempatan/Pindah Stok.</li> </ul>                                                                                                    |
| 6.  | <ul> <li>Borang penempatan aset pegawai akan dipaparkan.</li> <li>Lengkapkan maklumat yang bertanda (**).</li> <li>Pilih nama Pegawai Mdl.</li> <li>Klik butang "Daftar Penempatan".</li> <li>Cetak dan tampal maklumat penempatan stok mengikut lokasi.</li> </ul> |

| 🍻 ASET STOR                                       |
|---------------------------------------------------|
| USER TEST<br>PENGGUNA CAWANGAN   <br>PEGAWAI ASET |
| A Dashboard                                       |
| PERGERAKAN ASET                                   |
| Daftar Terimaan                                   |
| Daftar Penempatan 1                               |
| LAPORAN                                           |
| Terimaan                                          |
| Penempatan                                        |

| =                      |                                                |               |                                |                                                                     |                            |                   |                    |                                                 |                          | *                                   | Dashboard IAMS                                             | 🕩 Log Keluar      |
|------------------------|------------------------------------------------|---------------|--------------------------------|---------------------------------------------------------------------|----------------------------|-------------------|--------------------|-------------------------------------------------|--------------------------|-------------------------------------|------------------------------------------------------------|-------------------|
| SENAR<br>Show<br>Excel | AI PENEMPATAN KOD ST                           | ок            |                                |                                                                     |                            |                   |                    |                                                 |                          |                                     | Search:                                                    |                   |
| ID ↑↓                  | Tindakan ा 🛧                                   | Status ᠰ      | No. Pesanan া                  | Lokasi 🖴                                                            | Nama<br>Pegawai<br>Aset ↑↓ | Pembekal ᠬ        | Kategori ᠰ         | Sub<br>Kategori ↑∿                              | Jenis<br>Stok ↑↓         | Stok ᠰ                              | Jenis/Model 🐟                                              | Unit<br>Terima ≁↓ |
| 1                      | PENEMPATAN/PINDAH<br>STOK                      | BARU          | MOF.BPK(S)600-<br>15/7/599(10) | JABATAN<br>INSOLVENSI<br>NEGERI KEDAH<br>( UNIT<br>PENTADBIRAN<br>) | USER TEST                  | OBW<br>ENTERPRISE | BEKALAN<br>PEJABAT | BORANG<br>DAN<br>DOKUMEN<br>CETAKAN<br>KERAJAAN | KEPALA<br>SURAT<br>RASMI | KEPALA<br>SURAT<br>RASMI<br>JABATAN | MULTI-PURPOSE<br>A4 SIZE WHITE<br>LABEL STICKER -<br>500'S | 500               |
| Showin                 | h Terimaan 04-06-2025<br>g 1 to 1 of 1 entries | •             |                                |                                                                     |                            |                   |                    |                                                 |                          |                                     | Previous                                                   | 1 Next            |
| Hakcipta 1             | <b>Terpelihara</b> © Jabatan Insol             | vensi Malaysi | a 2022                         |                                                                     |                            |                   |                    |                                                 |                          |                                     |                                                            | Version 2.0       |

### KEMASKINI MAKLUMAT PENEMPATAN DAN PINDAHAN BAGI PENGURUSAN STOR

#### Lengkapkan maklumat yang bertanda (\*\*)

|                              | MAKLUMAT STOK                                                                                                    |                                    |                                                                                                    |
|------------------------------|----------------------------------------------------------------------------------------------------|------------------------------------|----------------------------------------------------------------------------------------------------|
| Kategori Pembelian           | PEMBELIAN                                                                                                    |                                    |                                                                                                    |
| Kategori                     | BEKALAN PEJABAT                                                                                                    |                                    |                                                                                                    |
| Sub Kategori                 | BORANG DAN DOKUMEN CETAKAN KERAJAAN                                                                                                    |                                    |                                                                                                    |
| Jenis Stok                   | KEPALA SURAT RASMI                                                                                                    |                                    |                                                                                                    |
| Stok                         | KEPALA SURAT RASMI JABATAN                                                                                                    |                                    |                                                                                                    |
| Jenis/Model                  | MULTI-PURPOSE A4 SIZE WHITE LABEL STICKER - 500'S                                                                                                    |                                    |                                                                                                    |
| Buatan                       | MALAYSIA                                                                                                    |                                    |                                                                                                    |
| Harga Perolehan Asal<br>(RM) | RM 4,560.85                                                                                                    | Harga Per Unit<br>(RM)             | RM 5.60                                                                                                    |
| Jumlah Unit                  | 500                                                                                                    | Unit Terima                        | 500                                                                                                    |
| Spesifikasi/C<br>atatan      | Multi-purpose A4 Size White Label Sticker - 100's Thinking about printing own brand's logo sticker for marketing purpose?<br>Wondering what to use for printing label such as own product's label? This Multi-purpose A4 Size White Label Sticker is<br>best suited for you. Comes in A4 (297mm x 210mm) size now. The packing is in 100 sheets per packet. This product is<br>highly suitable to be used as a normal sticker paper. Its adhesiveness is applicable on most of the objects like wood<br>paper<br>metal<br>glass and other surfaces. Can print with any digital printer | Nama<br>Pembek<br>al dan<br>Alamat | OBW ENTERPRISE<br>75-1, PLATINUM WALK, JALAN<br>LANGKAWI, DANAU KOTA, KUALA<br>LUMPUR 53300 W.P KUALA<br>LUMPUR |

|              | MAKLUMAT PENEMI                 | PATAN STOK                        |                                 |
|--------------|---------------------------------|-----------------------------------|---------------------------------|
|              | MAKLUMAT SEBELUM                |                                   | MAKLUMAT PINDAHAN BARU          |
| Nama Pegawai | USER TEST                       | Cawangan                          | JABATAN INSOLVENSI NEGERI KEDAH |
| Cawangan     | JABATAN INSOLVENSI NEGERI KEDAH | Lokasi **                         | Sila Pilih Lokasi 💠             |
| Status       | BARU                            | Catatan Lokasi<br>**Sekiranya ada | Sila Pilih Catatan 🗣            |
|              |                                 | Nama Pegawai **                   | Sila Pilih Pegawai 🔶            |
|              |                                 | Status **                         | Sila Pilih Status 🗢             |
|              |                                 |                                   |                                 |
|              |                                 |                                   | KEMBALI DAFTAR PENEMPATAN       |

|                                                                                                    |                                                                                                    |                                                                                                    |                                                                                                    | A MENTERS<br>I MALAYSIA             |  |  |  |
|----------------------------------------------------------------------------------------------------|----------------------------------------------------------------------------------------------------|----------------------------------------------------------------------------------------------------|----------------------------------------------------------------------------------------------------|-------------------------------------|--|--|--|
|                                                                                                    |                                                                                                    |                                                                                                    | JPM MIDDING OF STORES ANY<br>BOCKLAN FEA<br>HAK BILLIK KERN                                                                               | AGET ANAMAN)<br>NEAT                |  |  |  |
|                                                                                                    |                                                                                                    | MAKLUMAT STOK                                                                                                    |                                                                                                    |                                     |  |  |  |
| Kategori Pembelian                                                                                                    |                                                                                                    | PEMBELIAN                                                                                                    |                                                                                                    |                                     |  |  |  |
| Kategori                                                                                                    |                                                                                                    | BEKALAN PEJABAT                                                                                                    |                                                                                                    |                                     |  |  |  |
| Sub Kategori                                                                                                    |                                                                                                    | BORANG DAN DOKUMEN CETAKA                                                                                                    | AN KERAJAAN                                                                                                    |                                     |  |  |  |
| Jenis Stok                                                                                                    |                                                                                                    | KEPALA SURAT RASMI                                                                                                    |                                                                                                    |                                     |  |  |  |
| Stok                                                                                                    |                                                                                                    | KEPALA SURAT RASMI JABATAN                                                                                                    |                                                                                                    |                                     |  |  |  |
| Jenis/Model                                                                                                    |                                                                                                    | MULTI-PURPOSE A4 SIZE WHITE                                                                                                    | MULTI-PURPOSE A4 SIZE WHITE LABEL STICKER - 500'S                                                                                         |                                     |  |  |  |
| Buatan                                                                                                    |                                                                                                    | MALAYSIA                                                                                                    | MALAYSIA                                                                                                    |                                     |  |  |  |
| Harga Perolehan Asal (Ri                                                                                                    | м)                                                                                                    | RM 4,560.85                                                                                                    | Harga Per Unit (RM)                                                                                                    | RM<br>5.60                          |  |  |  |
| Jumlah Unit                                                                                                    |                                                                                                    | 500                                                                                                    | Unit Terima                                                                                                    | 500                                 |  |  |  |
| Spesifikasi/Catatan :<br>Multi-purpose A4 Size Whi<br>tsticker for marketing purp<br>label? This Multi-purpose<br>(297mm x 210mm) size no<br>suitable to be used as a ne<br>objects like wood<br>paper<br>metal<br>glass and other surfaces. (<br>inkjet printer and laser pri | te Label Sticker - 100's Thinki<br>ose? Wondering what to use f<br>A4 Size White Label Sticker is<br>www. The packing is in 100 shee<br>armal sticker paper. Its adhesi<br>Can print with any digital prini<br>inter and sharp image can still | ng about printing own brand's logo<br>or printing label such as own product's<br>best suited for you. Comes in A4<br>per packet. This product is highly<br>veness is applicable on most of the<br>ter<br>be obtained. It is widely used for | Nama Pembekal dan Alama<br>OBW ENTERPRISE<br>75-1, PLATINUM WALK, JALA<br>DANAJI KOTA, KUALA LUMPU<br>KUALA LUMPUR<br>* Tandatangan Ketua | at :<br>N LANGKAWI,<br>IR 53300 W.P |  |  |  |
| shipping labels<br>address labels<br>carton labeling<br>pallet labels<br>project works<br>and others.                                                                                                    |                                                                                                    |                                                                                                    | Nama :<br>Jawatan :<br>Tarikh :                                                                                                    |                                     |  |  |  |
|                                                                                                    |                                                                                                    | MAKLUMAT PENEMPATAN                                                                                                    |                                                                                                    |                                     |  |  |  |
|                                                                                                    | LINIT DESITADBIDA                                                                                                    | N                                                                                                    |                                                                                                    |                                     |  |  |  |
| Lokasi                                                                                                    | (BILIK FAIL)                                                                                                    |                                                                                                    |                                                                                                    |                                     |  |  |  |

| NO. | KETERANGAN                                                                                                    |
|-----|----------------------------------------------------------------------------------------------------|
| 4.  | <ul> <li>Menu laporan terbahagi kepada dua (2) bahagian:</li> <li>Maklumat Terimaan.</li> <li>Maklumat Penempatan.</li> </ul>                                                                                                    |
| 5.  | Maklumat penuh laporan dapat dijana dalam format <b>Excel</b> atau <b>Print</b><br>sahaja.                                                                                                    |
| 6.  | <ul> <li>Butang "Kemaskini" berfungsi sekiranya terdapat perubahan maklumat bagi kod stok.</li> <li>Butang "Cetak" untuk memaparkan maklumat penuh penempatan stok.</li> <li>Butang "Generate" berfungsi bagi proses janaan dan cetak <i>No. Auto Generate</i> terimaan stok untuk ditampal pada aset fizikal.</li> </ul> |

# LAPORAN KOD STOK

| 🍪 ASET STOR       |
|-------------------|
| USER TEST         |
| PEGAWAI ASET      |
| 😭 Dashboard       |
| PERGERAKAN ASET   |
| Daftar Terimaan   |
| Daftar Penempatan |
| LAPORAN           |
| Terimaan          |
| Penempatan        |
|                   |

## LAPORAN TERIMAAN STOK

|                   |                                |                  |                       |                                |                                          |                      |                   |                    |                                              | â                        | Dashboard I                         | AMS 🕞 Log Kelua                                            |
|-------------------|--------------------------------|------------------|-----------------------|--------------------------------|------------------------------------------|----------------------|-------------------|--------------------|----------------------------------------------|--------------------------|-------------------------------------|------------------------------------------------------------|
| SENARA            | I TERIMAAN KOI                 | D STOK : JABA    | TAN INSOLVENS         | 61 NEGERI KEDAH                |                                          |                      |                   |                    |                                              |                          |                                     |                                                            |
| Show 10<br>Excel  | entries                        |                  |                       |                                |                                          |                      |                   |                    |                                              |                          | Search:                             |                                                            |
| ID ↑↓             | Tindakan 🛝                     | Status<br>Aset 🖴 | Tarikh<br>Terimaan ↑↓ | No. Pesanan া                  | Cawangan ᠰ                               | Pegawai<br>Terima ↑↓ | Pembekal ᠰ        | Kategori ᠰ         | Sub<br>Kategori ↑↓                           | Jenis<br>Stok ᠰ          | Stok ᠰ                              | Jenis/Model ↑↓                                             |
| 1                 | Kemaskini                      | PENEMPATAN       | 04-06-2025            | MOF.BPK(S)600-<br>15/7/599(10) | JABATAN<br>INSOLVENSI<br>NEGERI<br>KEDAH | USER TEST            | OBW<br>ENTERPRISE | BEKALAN<br>PEJABAT | BORANG DAN<br>DOKUMEN<br>CETAKAN<br>KERAJAAN | KEPALA<br>SURAT<br>RASMI | KEPALA<br>SURAT<br>RASMI<br>JABATAN | MULTI-PURPOSE<br>A4 SIZE WHITE<br>LABEL STICKER -<br>500'S |
| Jumlal<br>Unit Te | <b>h Unit</b> 500<br>erima 500 |                  |                       |                                |                                          |                      |                   |                    |                                              |                          |                                     |                                                            |
| howing            | 1 to 1 of 1 entries            |                  |                       |                                |                                          |                      |                   |                    |                                              |                          | Pr                                  | evious 1 Next                                              |
|                   |                                |                  |                       |                                |                                          |                      |                   |                    |                                              |                          |                                     |                                                            |
|                   |                                |                  |                       |                                |                                          |                      |                   |                    |                                              |                          |                                     |                                                            |
| cipta Te          | erpelihara © Jabat             | an Insolvensi Ma | alaysia 2022          |                                |                                          |                      |                   |                    |                                              |                          |                                     | Version                                                    |

| KEMASKINI MAKLUMAT K    | OD STOK ×                                         |
|-------------------------|---------------------------------------------------|
| Cawangan                | JABATAN INSOLVENSI NEGERI KEDAH                   |
| Pegawai Aset            | USER TEST                                         |
| No. Pesanan             | MOF.BPK(S)600-15/7/599(10)                        |
| Kategori                | BEKALAN PEJABAT                                   |
| Sub Kategori            | BORANG DAN DOKUMEN CETAKAN KERAJAAN               |
| Jenis Stok              | KEPALA SURAT RASMI                                |
| Stok                    | KEPALA SURAT RASMI JABATAN                        |
| Jenis/Model             | MULTI-PURPOSE A4 SIZE WHITE LABEL STICKER - 500'S |
| Jumlah Unit             | 500                                               |
| Unit Terima **(Sebelum) | 500                                               |
| Unit Terima **(Terkini) | 0                                                 |
|                         |                                                   |
|                         | TERUSKAN                                          |

### LAPORAN PENEMPATAN STOK

| SARARAI PENEMPATAN KOD STOK : JABATAN INSOLVENSI NEGERI KEDAH  Show 10 e entries  Search: Excel Print  Det Tindakan 11 Barcode 11 Tarikh Penempatan 11 Pulang 11 Cawangan 11 Lokasi 11 Penebekal 11 Cetak 12 Pembekal 11 Cetak 12 Penempatan 12 Penempatan 12 | 斧 Dashboard IAMS                                                                                                    | 🕩 Log Kel                           |
|----------------------------------------------------------------------------------------------------|----------------------------------------------------------------------------------------------------|-------------------------------------|
| Show 10 e entries         Show 10 e entries         State 1         State 1         Print         State 1       State 1       State 1       State 2         ID + Tindakan + Barcode + Tarikh Penempatan + Pulang + Cawangan + Lokasi + Magawi + Pembekal + Kategori + Kategori + Kategori + Stok + Stok +                                                                                                    |                                                                                                    |                                     |
| ID+       Tindakan       Barcode       Tarikh<br>Penempatan       Tarikh<br>Pulang       Cawangan       Lokasi       Pegawai       Pembekal       Kategori       Sub<br>Kategori       Jenis<br>Stok       Stok                                                                                                    | Search:                                                                                                    |                                     |
| 1       Cetak       Generate       04-06-2025       Aset belum       JABATAN       UNIT       USER TEST       OBW       BEKALAN       BORANG       KEPALA       KE         1       Cetak       Generate       04-06-2025       Aset belum       JABATAN       UNIT       USER TEST       OBW       BEKALAN       BORANG       SURAT       KE       SURAT       KE         JUNIT       INSOLVENSI       KEAH       (BILIK FAIL)       USER TEST       OBW       BEKALAN       BORANG       SURAT       SURAT                                                                                                    | Nama         Sub         Jenis           Lokasi         ↔         Pegawai ↔         Pembekal ↔         Kategori ↔         Kategori ↔         Stok         5tok         ↔ | Stok 🐴                              |
| Jenis/Model MULTI-PURPOSE A4 SIZE WHITE LABEL STICKER - 500'S Jumlah Unit 500 Unit Terima 500                                                                                                    | UNIT USER TEST OBW BEKALAN BORANG KEPALA<br>PENTADBIRAN<br>(BILIK FAIL) DBW ENTERPRISE PEJABAT DAN SURAT<br>OCUMEN RASMI<br>CETAKAN<br>KERAJAAN                          | KEPALA<br>SURAT<br>RASMI<br>JABATAN |
| Unit Terima 500                                                                                                    |                                                                                                    |                                     |
|                                                                                                    |                                                                                                    |                                     |
| Previous 1                                                                                                    | Previous                                                                                                    | 1 Next                              |
|                                                                                                    |                                                                                                    |                                     |
|                                                                                                    |                                                                                                    |                                     |

|                                                                                                    |                                                                                                    |                                                                                                    | JABATAN PERDAM                                                                                                    | MENTERI<br>MALAYSIA                           |  |  |  |
|----------------------------------------------------------------------------------------------------|----------------------------------------------------------------------------------------------------|----------------------------------------------------------------------------------------------------|----------------------------------------------------------------------------------------------------|-----------------------------------------------|--|--|--|
|                                                                                                    |                                                                                                    |                                                                                                    | JOHNOUS OF DUSSING<br>BOCKLAN FEJ<br>HAK MELK KERA                                                                                                    | ASIET ABRANAH)<br>MAAT                        |  |  |  |
|                                                                                                    |                                                                                                    | MAKLUMAT STOK                                                                                                    |                                                                                                    |                                               |  |  |  |
| Kategori Pembelian                                                                                                    |                                                                                                    | PEMBELIAN                                                                                                    |                                                                                                    |                                               |  |  |  |
| Kategori                                                                                                    |                                                                                                    | BEKALAN PEJABAT                                                                                                    |                                                                                                    |                                               |  |  |  |
| Sub Kategori                                                                                                    |                                                                                                    | BORANG DAN DOKUMEN CETAK                                                                                                    | AN KERAJAAN                                                                                                    |                                               |  |  |  |
| Jenis Stok                                                                                                    |                                                                                                    | KEPALA SURAT RASMI                                                                                                    |                                                                                                    |                                               |  |  |  |
| Stok                                                                                                    |                                                                                                    | KEPALA SURAT RASMI JABATAN                                                                                                    |                                                                                                    |                                               |  |  |  |
| Jenis/Model                                                                                                    |                                                                                                    | MULTI-PURPOSE A4 SIZE WHITE                                                                                                    | MULTI-PURPOSE A4 SIZE WHITE LABEL STICKER - 500'S                                                                                                    |                                               |  |  |  |
| Buatan                                                                                                    |                                                                                                    | MALAYSIA                                                                                                    | IA                                                                                                    |                                               |  |  |  |
| Harga Perolehan Asal (RM                                                                                                    | ()                                                                                                    | RM 4,560.85                                                                                                    | Harga Per Unit (RM)                                                                                                    | RM<br>5.60                                    |  |  |  |
| Jumlah Unit                                                                                                    |                                                                                                    | 500                                                                                                    | Unit Terima                                                                                                    | 500                                           |  |  |  |
| Spesifikasi/Catatan :<br>Multi-purpose A4 Size Whit<br>sticker for marketing purps<br>label? This Multi-purpose A<br>Joing Size Market Size Wood<br>suitable to be used as a nor<br>objects like wood<br>paper<br>metal<br>glass and other surfaces. C<br>inkjet printer and laser prin<br>shipping labels<br>carton labeling<br>pallet labels<br>project works | e Label Sticker - 100's Thinl<br>se? Wondering what to use<br>14 Size White Label Sticker i<br>w. The packing is in 100 she<br>rmal sticker paper. Its adhe<br>an print with any digital pri<br>ter and sharp image can st | ting about printing own brand's logo<br>for printing label such as own product's<br>s best suited for you. Comes in A4<br>ets per packet. This product is highly<br>siveness is applicable on most of the<br>nter<br>ill be obtained. It is widely used for | Nama Pembekal dan Alama<br>OBW ENTERPRISE<br>75-1, PLATINUM WALK, JALAI<br>DANAU KOTA, KUALA LUMPU<br>KUALA LUMPUR<br>* Tandatangan Ketua<br>Nama :<br>Jawatan : | nt :<br>N LANGKAWI,<br>R 53300 W.P<br>Jabatan |  |  |  |
| and others.                                                                                                    |                                                                                                    | MAKLUMAT PENEMPATAN                                                                                                    | Tarikh :                                                                                                    |                                               |  |  |  |
| Lokasi                                                                                                    | UNIT PENTADBIR<br>(BILIK FAIL)                                                                                                    | AN                                                                                                    |                                                                                                    |                                               |  |  |  |
|                                                                                                    |                                                                                                    |                                                                                                    |                                                                                                    |                                               |  |  |  |

| Generate Barcode : Penempatan                                                                                                    | Kod Stok | ×             |
|----------------------------------------------------------------------------------------------------|----------|---------------|
| JABATAN PERDANA MENTERI<br>JABATAN INSOLVENSI MALAYSIA<br>JERTAN INSOLVENSI MALAYSIA<br>JPM/MDI/02-01/R/2025/1/1 (A SET AMANAH)<br>BEKALAN PEJABAT<br>HAK MILIK KERAJAAN |          |               |
|                                                                                                    |          | KEMBALI CETAK |